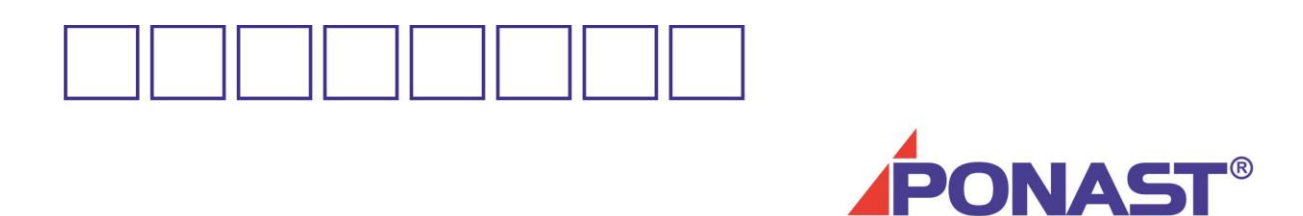

# řízení automatických kotlů typu KP

# řídící jednotka Sigmatek

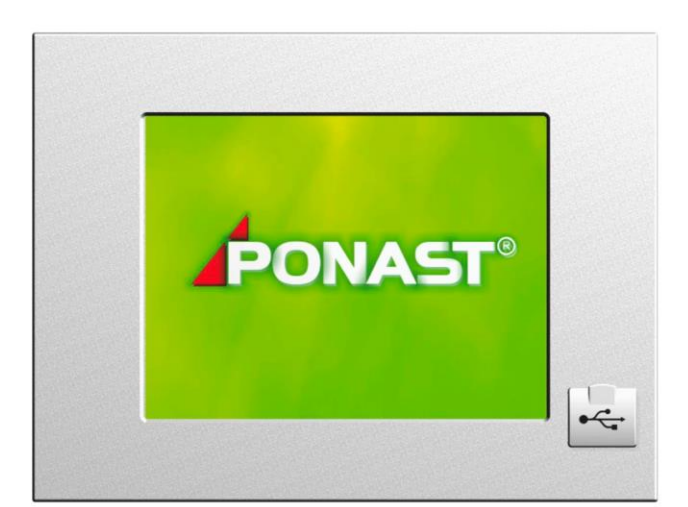

PONAST spol. s r.o Na Potůčkách 163 757 01 Valašské Meziříčí ČESKÁ REPUBLIKA tel.: 571 688111\*, fax: 571 688115, e-mail: ponast@ponast.cz

Sešit 4 – Řídící jednotka Sigmatek – Ovládání kotle aktualizace: 12/11/2021

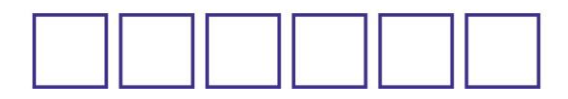

## VÝROBCE - DODAVATEL:

#### PONAST spol. s r.o., Na Potůčkách 163, 757 01 Valašské Meziříčí, ČESKÁ REPUBLIKA tel.:+420 571 688 180 , fax +420 571 688 115, e-mail: ponast@ponast.cz, www.ponast.cz

#### Související předpisy a návody:

- Sešit 1 Kotle KP Konstrukce Instalace Servis Údržba
- Sešit 2 Řídící jednotka RKP 12157 Ovládání kotle
- Sešit 3 Řídící jednotka IGNEO Ovládání kotle
- Sešit 4 Řídící jednotka SIGMATEK Ovládání kotle
- Sešit 5 Technické parametry kotlů KP
- Nastavovací parametry ŘJ
- Technická informace Doplnění kotlů řady KP o GSM modem
- Informační a plánovací návod pro systémy s kotli řady KP
- Systémy pro skladování a dopravu pelet Látková sila
- Systémy pro skladování a dopravu pelet Pevná sila a šnekové dopravníky
- Systémy pro skladování a dopravu pelet Pneumatická doprava pelet
- Systémy pro skladování a dopravu pelet Automatické doplňování zásobníku

#### Pro správnou a bezpečnou funkci výrobku je nutné dodržovat:

- pokyny výrobce
- obecně platné principy pro provozování a montáž výrobku
- normy, vyhlášky a nařízení aktuálně platné v místě používání výrobku

Výrobce si vyhrazuje právo inovačních změn výrobku, které nemusí být součástí tohoto návodu. Kotle byly certifikovány pro provoz v ČR a zemí EU SZÚ Brno, státní zkušebna č. 202

## Obsah:

| 1. DŮLEŽITÁ UPOZORNĚNÍ                                         | 4  |
|----------------------------------------------------------------|----|
| 2. POUŽITÍ VÝROBKU A JEHO PŘEDNOSTI                            | 4  |
| 3. POKYNY PRO INSTALACI                                        | 4  |
| 4. ŘÍDÍCÍ SYSTÉM KOTLE                                         | 4  |
| 4.1 Řídící jednotka – základní modul HZS 521-G                 | 5  |
| 4.1.1 Technické údaje - základní                               | 10 |
| 4.1.2 Terminál s dotykovým displejem a USB                     | 11 |
| 4.1.2.1 Popis                                                  | 11 |
| 4.1.2.2 Țechnické údaje                                        | 11 |
| 4.2 ZAPOJENÍ ELEKTRICKÝCH ČÁSTÍ                                | 12 |
| <ol> <li>RIDICI JEDNOTKA – OVLADANI KOTLE A SYSTEMŮ</li> </ol> | 13 |
| 5.1 ZAKLADNI OBRAZOVKA                                         | 13 |
| 5.2 MENU HLAVNI NABIDKA                                        | 15 |
| 5.3 MENU SERVIS                                                | 16 |
| 5.3.1 Diagnostika kotle                                        | 16 |
| 5.3.2 Konfigurace                                              | 17 |
| 5.3.3 Parametry                                                | 17 |
| 5.3.3.1 Teplota kotle                                          | 18 |
|                                                                | 18 |
| 5.3.3 Utium                                                    | 19 |
| 5.3.3.4 Menu programy                                          | 20 |
| 5.3.3.5 Modulace                                               | 21 |
| 5.3.3.6 POQAVACE                                               | 21 |
| 5.3.3.7 Cisteni vymeniku – vynaseni popeia                     | 21 |
|                                                                | 22 |
| 0. UTUPINE UNKUMT - NASTAVENI                                  | 23 |
| 0.1 PANEL: KUTEL                                               | 24 |
| 0.2 PANEL: I UPNT UKKUT                                        | 26 |

| 6.4 PANEL: AKUMULAČNÍ ZÁSOBNÍK.       3         6.5 PANEL: SOLAR.       3         6.6 PANEL: KASKÁDA       3         6.6.1. Zapojení a ovládání kotle KP x2S v kaskádě.       3         6.6.2. Nastavení kaskády v řídící jednotce kotle.       3 |
|----------------------------------------------------------------------------------------------------|
| 6.5 PANEL: SOLAR       3         6.6 PANEL: KASKÁDA       3         6.6.1. Zapojení a ovládání kotle KP x2S v kaskádě       3         6.6.2. Nastavení kaskády v řídící jednotce kotle       3                                                    |
| 6.6       PANEL: KASKÁDA       3         6.6.1.       Zapojení a ovládání kotle KP x2S v kaskádě       3         6.6.2.       Nastavení kaskády v řídící jednotce kotle       3                                                                   |
| 6.6.1. Zapojení a ovládání kotle KP x2S v kaskádě                                                                                                    |
| 6.6.2. Nastavení kaskády v řídící jednotce kotle                                                                                                    |
|                                                                                                    |
| Nastaveni Slave                                                                                                    |
| Nastavení MASTER                                                                                                    |
| 7. SPOLEČNÁ NASTAVENÍ                                                                                                    |
| 8. PORUCHOVÉ STAVY - POSTUP PŘI VÝSKYTU                                                                                                    |
| 9. VARIANTY ZAPOJENÍ ŘÍDÍCÍ JEDNOTKY PRO ZÁKLADNÍ KONFIGURACE                                                                                                    |
| 9.1 PŘÍKLAD ZAPOJENÍ                                                                                                    |

# Seznam obrázků:

| Obr. | 1 | Řídící systém                  | .5 |
|------|---|--------------------------------|----|
| Obr. | 2 | Základní modul HZS 521-G       | .6 |
| Obr. | 3 | Rozšiřující modul HZS 532-1    | .8 |
| Obr. | 4 | Rozšiřující modul HZS 533      | .9 |
| Obr. | 5 | Terminál s dotykovým displejem | 11 |

# 1. DŮLEŽITÁ UPOZORNĚNÍ

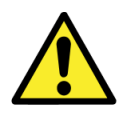

Výrobek může být uveden do provozu pouze výrobcem vyškolenou montážní organizací. Mohou jej obsluhovat jen dospělé osoby, řádně seznámené se způsobem jeho ovládání a tímto návodem. Při dodržení níže uvedených zásad Vám bude výrobek sloužit spolehlivě k Vaší plné spokojenosti.

# 2. POUŽITÍ VÝROBKU A JEHO PŘEDNOSTI

Řídící jednotka zajišťuje a umožňuje

- AUTOMATICKÝ PROVOZ kotle s ohledem na vnější podmínky provozu
- Řízení otopných systémů radiátorových, plošných, teplovzdušných
- Řízení systémů akumulační nádrže nebo ohřevu teplé vody
- Řízení systému solárního ohřevu
- Řízení kaskádového zapojení kotlů
- Ovládání barevným dotykovým TFT displejem 5,7"
- Možnost vzdálené správy kotle přes TCP/IP
- Možnost stahování dat na USB Flash paměť
- Intuitivní ovládání
- Možnost provozu kotle na nastaveném pevném výkonu, na modulovaném výkonu
- Možnost řízení otopných okruhů ekvitermní regulací
- Možnost řízení dvou topných okruhů a teplé užitkové vody již v základní konfiguraci
- Možnost řízení až sedmi topných okruhů
- Možnost řízení jak termostatem, tak volitelným množstvím čidel
- Možnost nastavení časových oken při řízení topných okruhů.
- Možnost aktualizace programu přes USB vstup nebo přes TCP/IP.

## **3. POKYNY PRO INSTALACI**

Řídící jednotka je dodávána jako součást výbavy kolů řady KP xxS.

Samostatně jsou dodávány náhradní díly řídícího systému v rámci případné reklamace či na objednávku.

## 4. ŘÍDÍCÍ SYSTÉM KOTLE

Kotle jsou osazeny modulárně koncipovaným řídícím systémem s dotykovou obrazovkou. Řídící systém kotle slouží pro automatické ovládání činnosti kotle prostřednictvím ovládacích a regulačních prvků (teploměry, čidla aj.) v požadovaných režimech. Umožňuje rovněž přímé ovládání zabudovaných prvků, což se využívá mimo jiné při uvádění kotle do provozu. Řídící systém se skládá z vlastní řídící jednotky (včetně výkonové části) umístěné na boku kotle (pozice 4.2.1) a ovládacího terminálu (pozice 4.2.2). Terminál je v provedení dotykové obrazovky. Konstrukce řídícího systému a jeho elektrické krytí umožňuje bezpečný a spolehlivý provoz zařízení ve ztížených provozních a klimatických podmínkách kotelen.

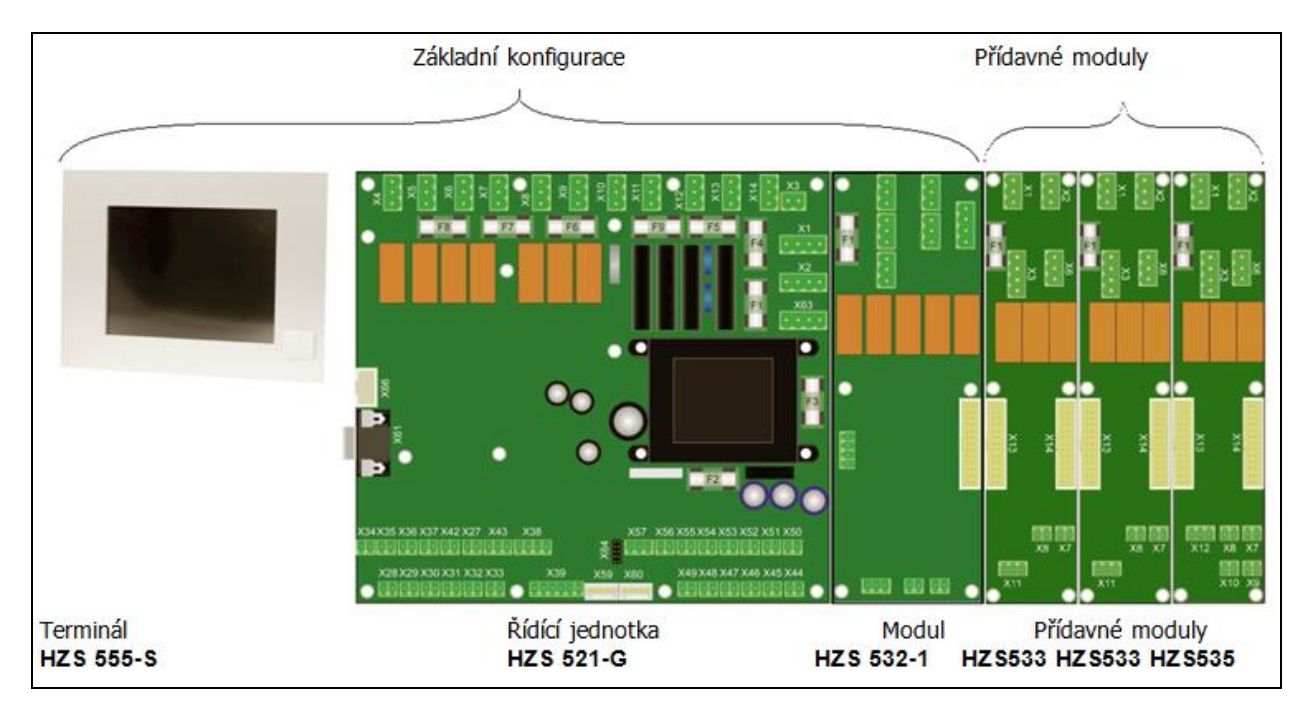

Hlavní části řídícího systému umožňující modulární sestavu:

#### Obr. 1 Řídící systém

| Název                                                  | Označení  | Druh výbavy | Obj.kod  |
|--------------------------------------------------------|-----------|-------------|----------|
| Základní deska                                         | HZS 521-G | Standard    | METR0071 |
| Terminál s barevným dotykovým panelem                  | HZS 555-S | Standard    | METR0073 |
| Přídavný základní modul                                | HZS 532-1 | Standard    | METR0072 |
| Přídavný rozšiřující modul (s tepl.čidlem a konektory) | HZS533    | Volitelně   | HRXX0064 |
| Modul solar (bez čidel)                                | HZS535    | Volitelně   | METR0076 |

| Topný okruh |     |     |     |     |     |     |           | Druh a p  | očet m | odulů   |         |
|-------------|-----|-----|-----|-----|-----|-----|-----------|-----------|--------|---------|---------|
| T01         |     |     |     |     | TUV |     | HZS 521-G | HZS 532-1 |        |         |         |
| TO 1        | TO2 |     | _   |     | TUV |     | HZS 521-G | HZS 532-1 |        |         |         |
| TO 1        | TO2 | TO3 |     |     | TUV |     | HZS 521-G | HZS 532-1 | 1 ks   | HZS 533 |         |
| TO 1        | TO2 | TO3 | T04 |     | TUV |     | HZS 521-G | HZS 532-1 | 2 ks   | HZS 533 |         |
| TO 1        | TO2 | TO3 | T04 | TO5 | TUV |     | HZS 521-G | HZS 532-1 | 3 ks   | HZS 533 |         |
| TO 1        | TO2 | TO3 | T04 | TO5 | AKU |     | HZS 521-G | HZS 532-1 | 3 ks   | HZS 533 |         |
| TO 1        | TO2 | TO3 | T04 |     | AKU | SOL | HZS 521-G | HZS 532-1 | 2 ks   | HZS 533 | HZS 535 |

| TO – topný okruh          | AKU | – akumulační zásobník |
|---------------------------|-----|-----------------------|
| TUV – teplá užitková voda | SOL | – solární systém      |

#### !!! Tučně označené moduly jsou umístěny mimo kotel v externí skříňce.

#### 4.1 Řídící jednotka – základní modul HZS 521-G

Řídící jednotka je napájena ze sítě, napájecí napětí je 230V/50Hz. Terminál je napájen z řídící jednotky bezpečným napájecím napětím +24 V DC. Komunikaci terminálu s řídící jednotkou zajišťuje komunikační protokol "CAN bus".

Mechanicky je řídící jednotka instalována do pláště zařízení.

Vestavba je provedena buď do levé nebo pravé stany bočního opláštění kotle, podle prostorových možností kotelny.

Vlastní jednotku tvoří v základní sestavě dva moduly a to HZS 521-G a HZS 532-1, které jsou montovány na společnou základnu a jsou vzájemně propojeny.

## ZÁKLADNÍ MODUL HZS 521-G VYMĚNIT – AKTUALIZOVAT X4 – beznapěťový kontakt, X8, pojistky, STB – havar.termostat

tenadorivació pintra 230415042 ntilard Balin H15555.5 tepstopile ò cervo D1' Gerro D' Polava Tapalolar EL. BORNA Polava æ 230V/50Hz PE N L X11 X12 X13 **X1**4 X8 X1 X2 X63 X66 HZS 521-G (61 X36 X37 X42 X47 X43 X57 X56 X55 X54 X53 X52 X35 X51 X50 X38 1 2 1 2 1 2 1 2 1 2 1 2 1 2 1 2 1 2 3 X64 123 12 12 12 12 12 12 12 12 
 X28
 X29
 X30
 X31
 X32
 X33

 1
 2
 1
 2
 1
 2
 1
 2
 1
 2
 1
 2
 1
 2
 1
 2
 1
 2
 1
 2
 1
 2
 1
 2
 1
 2
 1
 2
 1
 2
 1
 2
 1
 2
 1
 2
 1
 2
 1
 2
 1
 2
 1
 2
 1
 2
 1
 2
 1
 2
 1
 2
 1
 2
 1
 2
 1
 2
 1
 2
 1
 2
 1
 2
 1
 2
 1
 2
 1
 2
 1
 2
 1
 2
 1
 2
 1
 2
 1
 2
 1
 2
 1
 2
 1
 2
 1
 2
 1
 2
 1
 2
 1
 2
 1
 2
 1
 2
 1
 < X 39 123456 X59 X60 X49 X48 X47 X46 X45 X44 Γ 12 12 12 12 12 12 Prostor.termostat TO 3 'spaliny (termočlánek) Prostor.termostat TO 2 ē Prostor.termostat Pokoj.termostat 4 r spaliny (PT 100) Ve nkov ní te plota Bojler termostat Potační se rzor 2 Potační se rzor 1 Tzpátečka r bojler dol bojerhor ğ Ţ

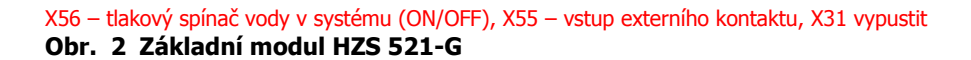

Základní modul HZS 521-G – zapojení (tab)

| HZS 521-G                                                              |                        | připojovací<br>svorka |           |
|------------------------------------------------------------------------|------------------------|-----------------------|-----------|
| Napájení 230V AC                                                       |                        | X1                    |           |
| Napájení 230V AC pro rozšiřující desky                                 |                        | X2                    |           |
|                                                                        |                        | 1                     |           |
| Vstup havarijní termostat                                              |                        | X3                    |           |
| Beznapěťový kontakt<br>- dotápění (proti zamrznutí) / sdružená porucha | Konfigurace<br>výstupu | X4                    |           |
| Servopohon 3 (4) - cestného ventilu TO1                                |                        | X5                    |           |
| Servopohon 3 (4) - cestného ventilu TO1                                |                        | X6                    |           |
| Čerpadlo bojleru                                                       |                        | X7                    |           |
| Čerpadlo primární / zkratovací                                         |                        | X8                    |           |
| Kabely spirál elektrického zapalování                                  |                        | X9                    |           |
| Čerpadlo topného okruhu TO1                                            |                        | X10                   |           |
| Ventilátor                                                             |                        | X11                   |           |
| Odtahový ventilátor spalin(je-li používán)                             |                        | X12                   |           |
| Motor podavače P1                                                      |                        | X13                   |           |
| Motor podavače P2                                                      |                        | X14                   |           |
|                                                                        |                        |                       |           |
| Čidlo teploty vody za 3 (4) – cestným ventilem TO1                     |                        | X28                   | KTY81-110 |
| Čidlo teploty vratné vody příložné                                     |                        | X29                   | KTY81-110 |
| Čidlo teploty kotle                                                    |                        | X30                   | KTY81-110 |
| Čidlo teploty spalin                                                   |                        | X31                   | PT1000    |
| Čidlo teploty bojleru/aku horní                                        |                        | X32                   | KTY81-110 |
| Čidlo teploty bojleru/aku dolní                                        |                        | X33                   | KTY81-110 |
| Čidlo teploty venkovní                                                 |                        | X34                   | KTY81-110 |
| nezapojeno                                                             |                        | X35                   |           |
| Teploměr spalin (termočlánek)                                          | od 1.7.2013            | X36                   |           |
|                                                                        |                        |                       |           |
| Impulsní snímač P1                                                     |                        | X44                   |           |
| Impulsní snímač P2                                                     |                        | X45                   |           |
| Vstup pokojového termostatu TO1                                        |                        | X46                   |           |
| Vstup bojlerového termostatu                                           |                        | X47                   |           |
| Vstup pokojového termostatu TO2                                        |                        | X48                   |           |
| Vstup pokojového termostatu TO3                                        |                        | X49                   |           |
| Vstup pokojového termostatu TO4                                        |                        | X50                   |           |
| Vstup pokojového termostatu TO5                                        |                        | X51                   |           |
| Tlakový spínač vody v systému (ON/OFF)                                 |                        | X55                   |           |
| Vstup externího kontaktu                                               |                        | X56                   |           |
|                                                                        |                        |                       |           |
| Propojení s terminálem (HZS 555-S)                                     |                        | X61                   |           |

ROZŠÍŘUJÍCÍ MODUL – HZS 532-1

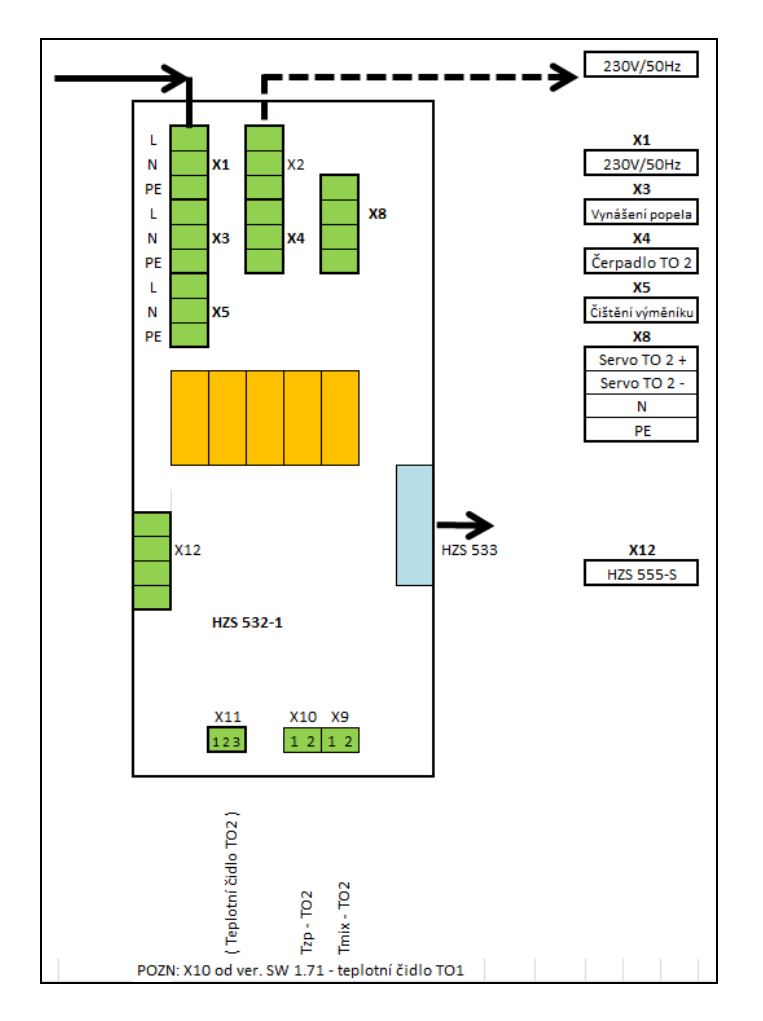

#### Obr. 3 Rozšiřující modul HZS 532-1

Rozšiřující modul HZS 532-1 – zapojení

| HZS 532-1                               |         | připojovací<br>svorka |           |
|-----------------------------------------|---------|-----------------------|-----------|
| Napájení 230V AC                        |         | X1                    |           |
| Napájení 230V AC pro další modul        |         | X2                    |           |
|                                         |         | 1                     |           |
| Vynášení popela                         |         | X3                    |           |
| Čerpadlo systému TO2                    |         | X4                    |           |
| Čištění výměníku                        |         | X5                    |           |
| Servopohon 3 (4) - cestného ventilu TO2 |         | X8                    |           |
|                                         | -       |                       |           |
| Čidlo teploty za směšov. ventilem TO2   |         | X9                    | KTY81-110 |
| Čidlo teploty vnitřní TO1               |         | X10                   | KTY81-110 |
| Čidlo teploty vnitřní TO2               | Pin 1-3 | X11                   | KTY81-110 |

# ROZŠIŘUJÍCÍ MODUL HZS 533

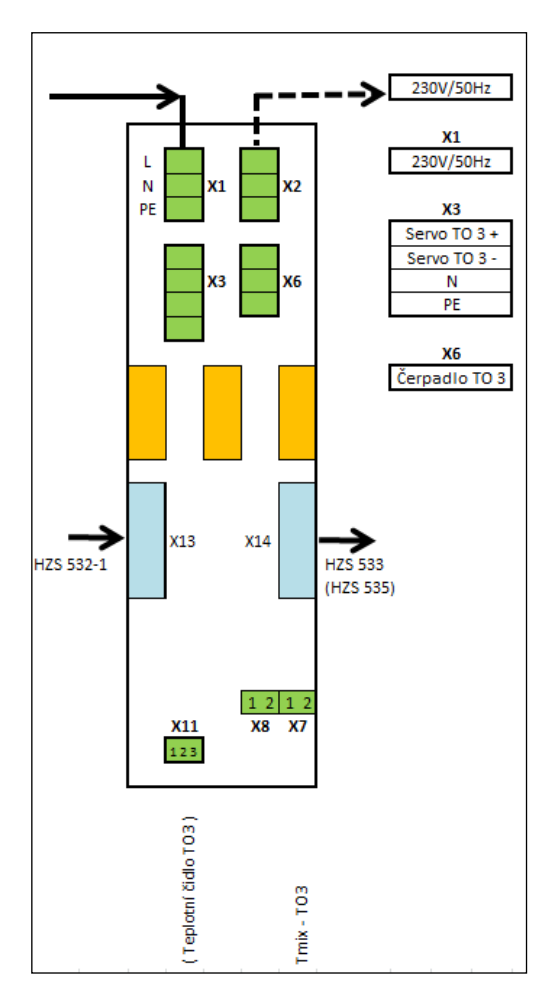

#### Obr. 4 Rozšiřující modul HZS 533

Rozšiřující moduly HZS 533 se používají pro další topné okruhy TO3, TO4, TO5 Je možno použít alternativně pro druhý až čtvrtý bojler.

| HZS 533                                         | připojovací<br>svorka |           |
|-------------------------------------------------|-----------------------|-----------|
| Napájení 230V AC                                | X1                    |           |
| Napájení 230V AC pro další modul                | X2                    |           |
|                                                 |                       |           |
| Servopohon 3 (4,5) - cestného ventilu TO3 (4,5) | X3                    |           |
| Čerpadlo systému TO3 (4,5)                      | X6                    |           |
|                                                 |                       |           |
| Čidlo teploty za směšov. ventilem TO3 (4,5)     | X7                    | KTY81-110 |
| Čidlo teploty vnitřní TO3 (4,5)                 | X11                   | KTY81-110 |

#### 4.1.1 Technické údaje - základní

#### HZS521-G

| Napájecí napětí        | 230 V AC +/- 10 %<br>(Vstupní napájení pro transformátor na napájecím zdroji na desce, vstupní napětí pro STB -<br>havarijní termostat, napájení výstupů)                              |  |  |  |  |
|------------------------|----------------------------------------------------------------------------------------------------|--|--|--|--|
| Frekvence 45 - 65 Hz   |                                                                                                    |  |  |  |  |
|                        | Spotřeba proudu 200 mA + aktuální spotřeba aktivovaných výstupů (max. 16 A)                                                                                                    |  |  |  |  |
|                        | Napájecí transformátor<br>Napájení pro napájecí desce a CPU elektroniky                                                                                                    |  |  |  |  |
|                        | Přístroje připojené přes pojistkou F4 (3,15 AT):<br>X11: max. 690 W / max. 3 A                                                                                                    |  |  |  |  |
| Spotřeba<br>(230 V AC) | Přístroje připojené přes pojistkou F5 (10 AT):<br>X12: max. 690W / max. 3 A<br>X13: max. 690W / max. 3 A<br>X14: max. 690W / max. 3 A<br>Přístroje připojené přes pojistku F6 (10 AT): |  |  |  |  |
|                        | X9: max. 2300 W / max. 10 A<br>Přístroje připojené přes pojistky F7 (10 AT):<br>X8: max. 2300 W / max. 10 A                                                                            |  |  |  |  |
|                        | Zatížení připojen přes pojistky F8 (10 AT):<br>X5 : max. 690 W / max. 3 A<br>X6 : max. 690 W / max. 3 A<br>X7 : max. 690 W / max. 3 A                                                  |  |  |  |  |
|                        | Napájecí zdroj mimo STB, L připojených přes pojistku F9 (10 AT):<br>X10: max. 2300 W / max. 10 A                                                                                       |  |  |  |  |

#### HZS532-1

| Napájecí napětí       | Vnitřní elektronika napájení +24 V (z HZS 555-S)        |
|-----------------------|---------------------------------------------------------|
| Reléové výstupy       | 230 V AC                                                |
| Pojistky              | 10A pro reléové výstupy                                 |
| Spotřeba, připojení   | 24 V Odběr proudu HZS 532-1: maximálně 60 mA (bez relé) |
| rozšiřujících modulů, | Max. 120 mA (s relé)                                    |
| spotřeba              | HZS 532-1 s 5 rozšiřujících modulů, maximální 350 mA    |

#### HZS533, HZS535

| Napájecí napětí | Vnitřní elektronika napájení +24 V (z HZS 532-1)                    |
|-----------------|---------------------------------------------------------------------|
| Reléové výstupy | 230 V AC                                                            |
| Pojistky        | 5A pro reléové výstupy, 3A pro solární modul                        |
| Spotřeba        | 24 V Odběr proudu maximálně 15 mA (bez relé)<br>Max. 40 mA (s relé) |

Vnitřní rozšiřující moduly musí být umístěny blízko sebe! Prodlužování plochého kabelu spojujícího moduly není dovoleno!

#### Popis programovacích rozhraní

Programování řídící jednotky se provádí prostřednictvím USB konektoru, který je umístěn na terminálu.

## 4.1.2 Terminál s dotykovým displejem a USB

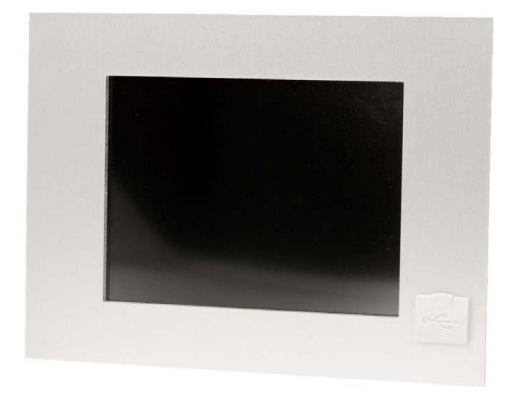

Obr. 5 Terminál s dotykovým displejem

#### 4.1.2.1Popis

Terminál s dotykovým displejem je obvykle umístěn na přední straně zařízení. Jeho naprogramované ovládací prvky umožňuji rychlé a jednoduché řízení zařízení.

Pro ovládání jsou na obrazovce použity grafické prvky:

- Tlačítka s nápisy nebo piktogramy
- Posuvné nastavovací prvky (analogie tahových potenciometrů)
- Pole s číselnými hodnotami

Pro zobrazení dat jsou používány číselné hodnoty, grafy případně kombinace.

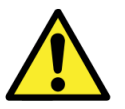

#### Upozornění:

Pro ovládání dotykové obrazovky nesmí být použity tvrdé a ostré předměty, které mohou způsobit poškození ochranné fólie dotykové obrazovky.

Čištění obrazovky je možné suchou prachovkou a v případě silného znečištění pomocí vodou lehce zvlhčené utěrky z mikrovlákna. V žádném případě nesmí dojít k zatečení vody nebo jiných tekutin do zařízení!

Nepoužívat žádná chemická rozpouštědla!

Terminál chránit před přehřátím vlivem působení vnějšího tepelného zdroje. Teploty nad 50°C mohou způsobit trvalé poškození.

#### 4.1.2.2Technické údaje

| Napájecí napětí    | +24 V DC<br>MIN +18V DC MAX +30V DC             |  |  |
|--------------------|-------------------------------------------------|--|--|
| Spotřeba           | Typicky 440 mA (pro + 24 V) ,<br>Maximum 650 mA |  |  |
| Standby            | Typicky 0.56 W                                  |  |  |
| Teplota skladování | -10 – +85 °C                                    |  |  |
| Teplota pracovní   | 0 – 50 °C                                       |  |  |
| Vlhkost            | 10 - 90 % bez kondenzace                        |  |  |
| EMV stabilita      | EN 61000-6-2: odolnost<br>EN 61000-6-4: emise   |  |  |

Sešit 4 Řídící jednotka SIGMATEK – Ovládání kotle

| Vibrace - tolerance    | EN 600068-2-6 | 2 - 9 Hz: Amplituda 3.5 mm<br>9 – 200 Hz: 1 g (10 m/s <sup>2</sup> ) |
|------------------------|---------------|----------------------------------------------------------------------|
| Odolnost proti nárazům | EN 60068-2-27 | 15 g (150 m/s²)<br>Délka 11 ms, 18 rázů                              |
| Krytí                  | EN 60529      | Přední část: IP54<br>Plášť: IP20                                     |

## 4.2 Zapojení elektrických částí

Zapojení elektrických částí kotle, které jsou na kotli namontovány, je provedeno ve výrobě. Na místě montáže se provádí připojení komponent namontovaných v kotelně samostatně (obvykle: podavač P1, teplotní čidla systému, čerpadla, serva).

Zapojení elektrických částí kotle smí provádět pouze proškolená právnická nebo fyzická osoba s příslušnou kvalifikací. Jednotlivé spotřebiče zapojíme na odpovídající svorky dle elektrického schématu. Při zapojování musí být zařízení vypnuto hlavním vypínačem (dvoupólově odpojené zařízení) nebo odpojeno od napájecí soustavy vytažením přívodní šňůry ze zásuvky.

Důležité upozornění: Ventilátor a odtahový ventilátor jsou řízeny proporcionálně.

#### Pomocí MENU Diagnostika-Ruční režim vyzkouší oprávněná osoba:

- chod motoru Podavač P1 a správný smysl otáčení (podavač P1 ie možné uvýct do chodu jep s podavačem P2
- (podavač P1 je možné uvést do chodu jen s podavačem P2 bezpečnostní podmínka)
- chod motoru Podavače P2 a správný smysl otáčení
- správnou činnost impulsního snímače Podavače P1 a současně správnou činnost impulsního snímače Podavače P2
- chod Ventilátoru a linearitu jeho regulace
- chod Odtahového entilátoru spalin a linearitu jeho regulace (je-li použit)
- chod Čerpadla systému a popřípadě jeho odvzdušnění
- chod Čerpadla bojleru a popřípadě jeho odvzdušnění
- chod Motoru a správný smysl otáčení šneku vynášení popele
- chod Motoru čištění výměníku
- chod a správný smysl otáčení Servopohonu
- dobu chodu Servopohonu mezi krajními polohami a souhlas doby chodu s nastavením v SW
- správnou činnost el. zapalovacích spirál
- správnou funkci připojených teploměrů dále pak správnou funci GSM komunikace
- nastavení odpovídající ekvitermní křivky
- nastavení popřípadě změny doby chodu serva

# 5. ŘÍDÍCÍ JEDNOTKA – OVLÁDÁNÍ KOTLE A SYSTÉMŮ

## 5.1 základní obrazovka

#### STRUKTURA - POPIS

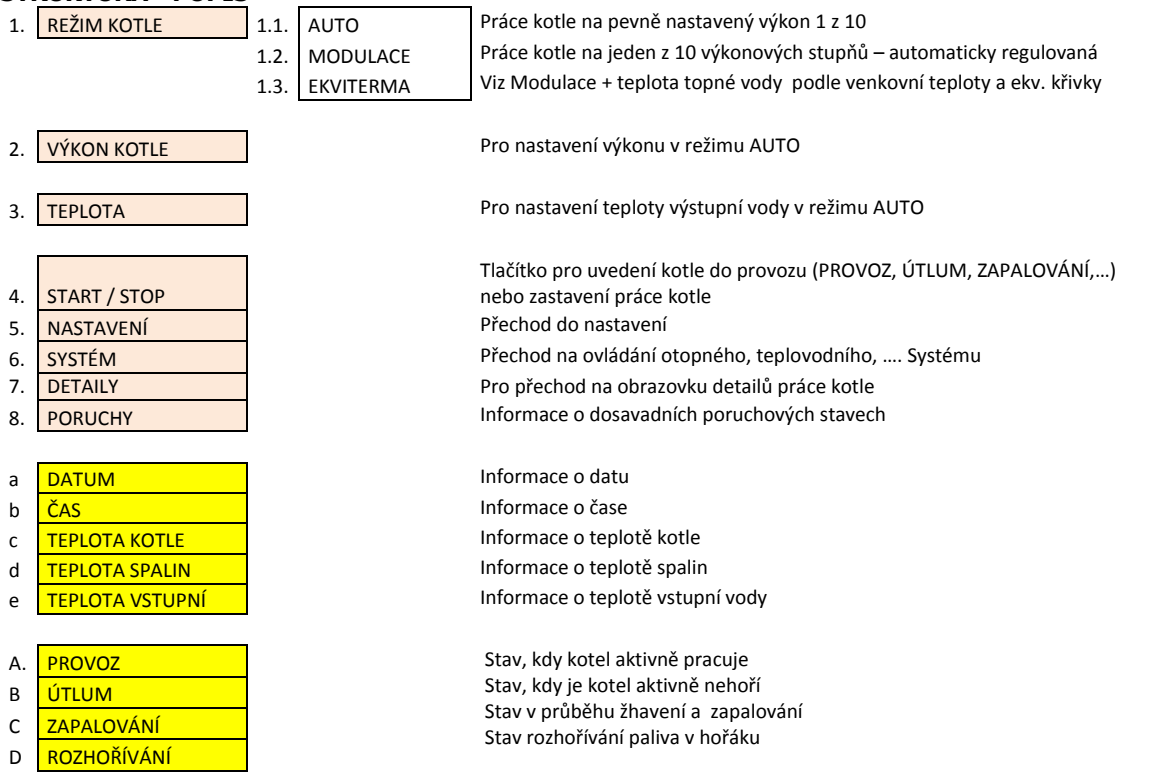

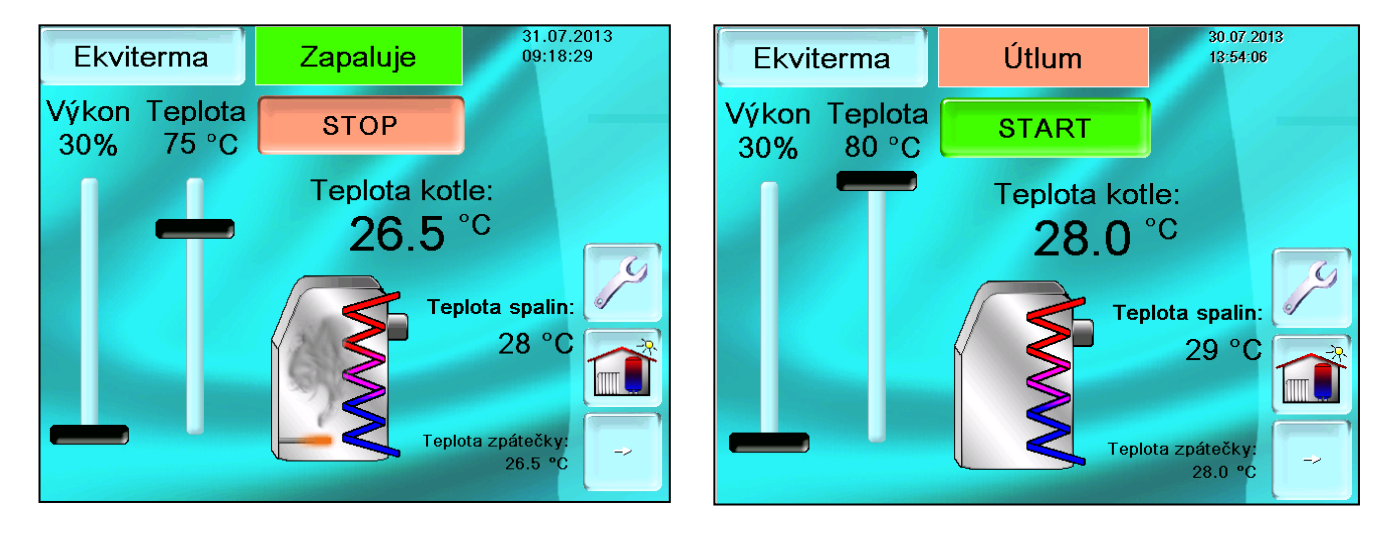

#### Description de la construction de la construction d

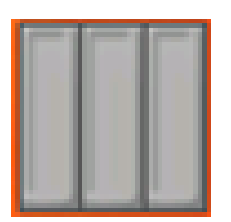

A zadáním správného PIN se zobrazí symbol úrovně přístupu: základní přístup - 3 šedé pole 1 zelené pole – rozšířený přístup uživatele 2 zelené pole – přístup servisu 3 zelené pole – přístup výrobce

#### 🖾 Pozn:

Programová rutina elektrického zapalování je procesem, který musí proběhnout v celém rozsahu. Při jejím přerušení v určité fázi procesu je potřeba provést kontrolní úkony směřující k tomu, aby se v hořáku nenahromadilo příliš velké množství paliva, k tomu vede dílčí obrazovka:

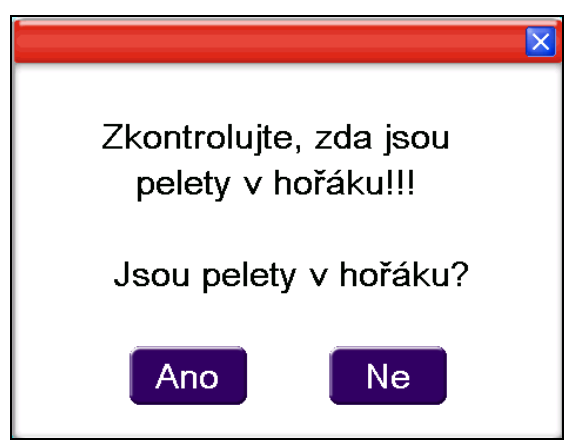

Po kontrole a odsouhlasení stavu začne probíhat celá rutina zapalování pouze v případě, že pelety v hořáku nejsou.

Obsahuje-li hořák významé množství pelet a obsluha to potvrdí svým "ANO", rutina se spustí bez přísunu nového paliva.

#### 🖾 Pozn:

V případě výpadku napětí v režimech AUTO – MOD – EQT a následně obnovení dodávky pokračuje kotel v automatickém provozu (krátký výpadek) nebo začne provoz elektrickým zapalováním.

Průběh procesů na kotli lze kontrolovat pod ikonou

na obrazovce

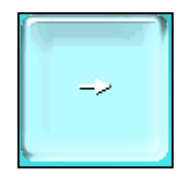

| Zapaluje                                                                                                    | Doba útlumu 0                                                                                                    | 09:28:47 |
|----------------------------------------------------------------------------------------------------|----------------------------------------------------------------------------------------------------|----------|
| Podavač 1: Motor<br>Podavač 2: Motor<br>Čištění výměníku:<br>Zapalování:<br>Zkratovací čerpadlo:<br>Primární ventilátor:<br>Odtahový ventilátor:<br>Výstupní teplota kotle:<br>Teplota spalin:<br>Teplota spalin při startu: | <ul> <li>Snímač</li> <li>Snímač</li> <li>Snímač</li> <li>Vynášení popele:</li> <li>Elektrické dotápění:</li> <li>Zapalovací dávka:</li> <li>10</li> <li>34 %</li> <li>%</li> <li>26.4 °C</li> <li>28 °C</li> <li>28 °C</li> </ul> | STOP     |
| Venkovní teplota                                                                                                    | 0.0 °C                                                                                                    | -        |

## 5.2 Menu Hlavní nabídka

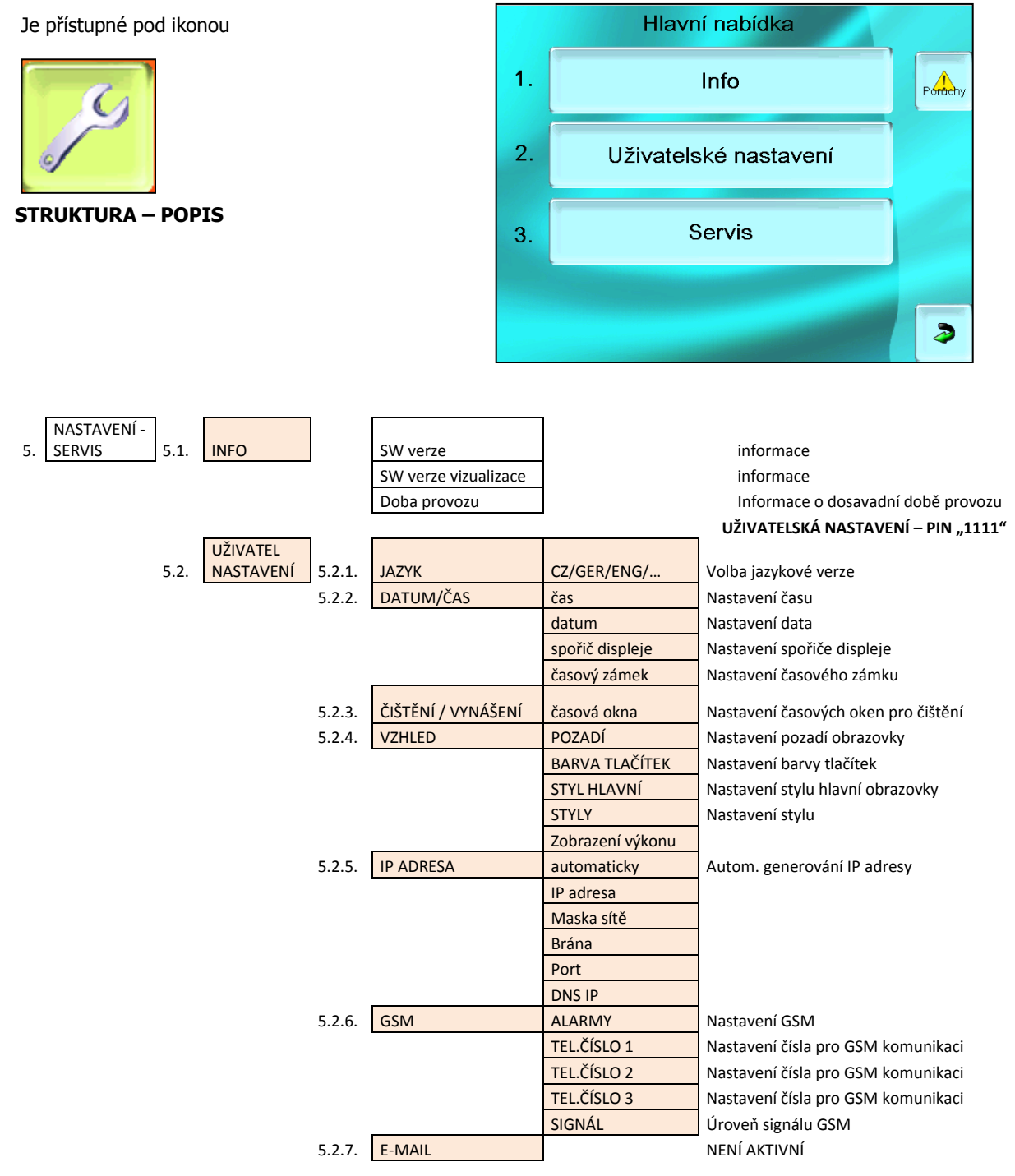

#### 5.3 Menu Servis

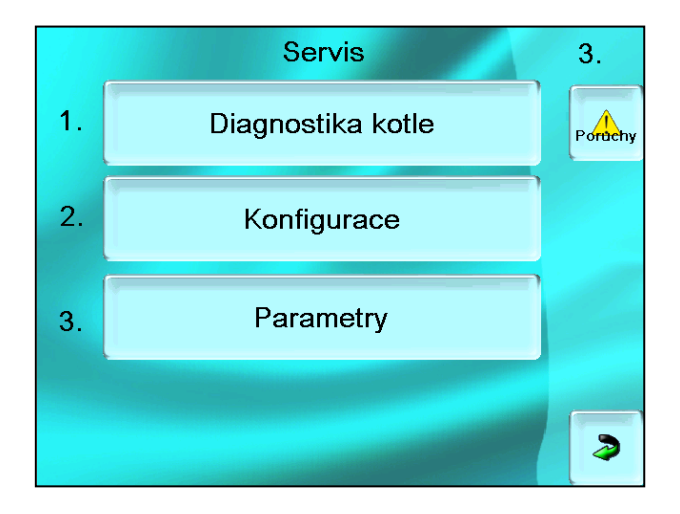

#### 5.3.1 Diagnostika kotle

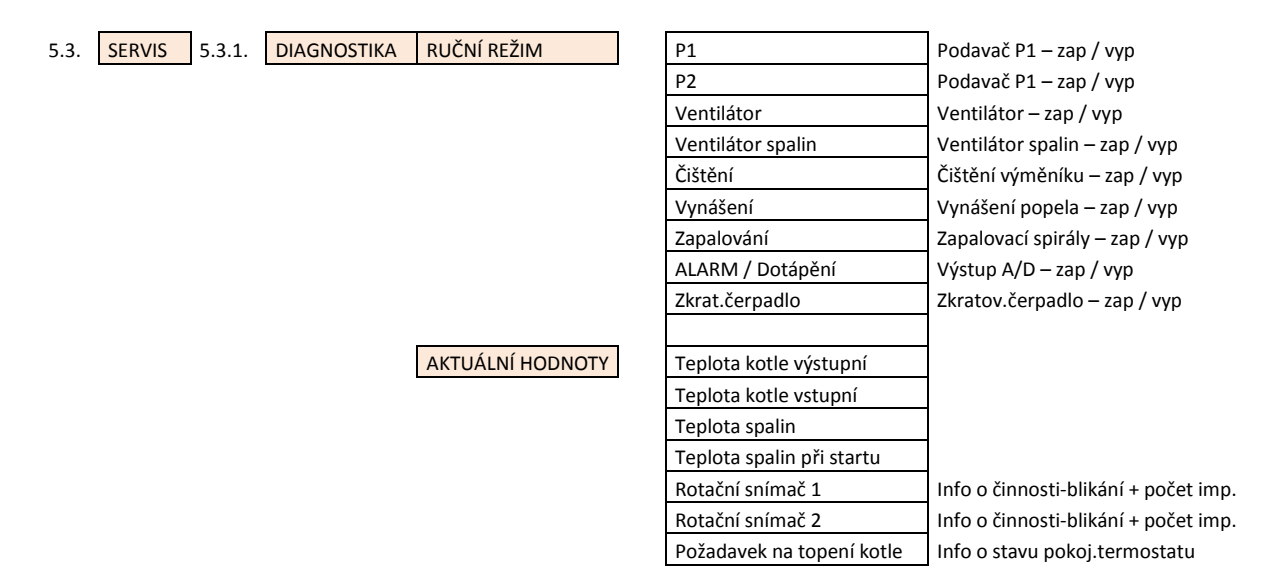

#### POZN: kontrola některých funkcí je dosažitelná poze pod PIN

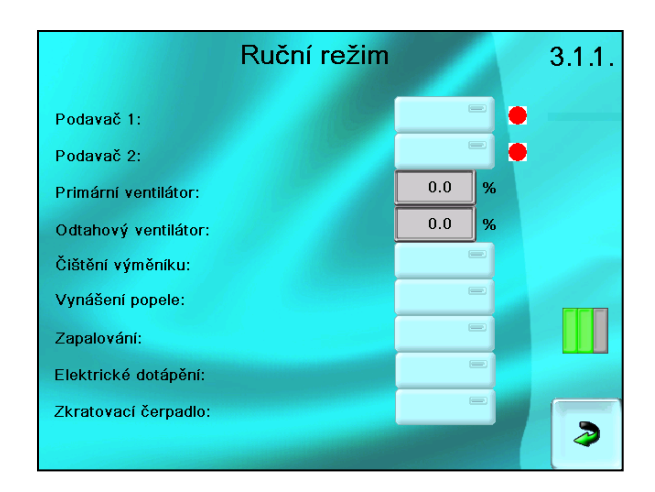

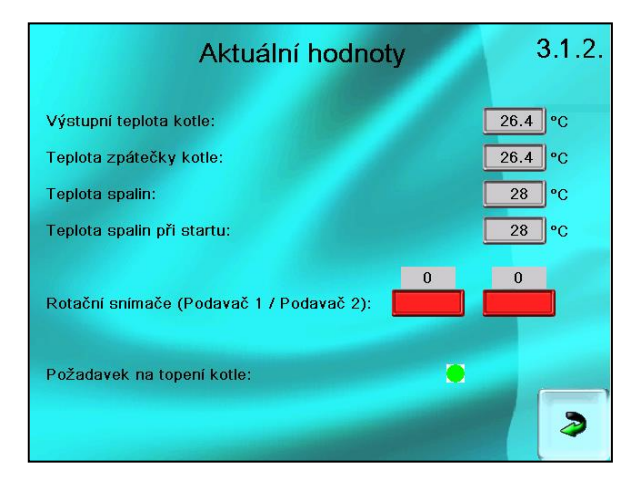

#### 5.3.2 Konfigurace

|             |             | _                            |                                                    | _                                              |
|-------------|-------------|------------------------------|----------------------------------------------------|------------------------------------------------|
| KONFIGURACE | MODEL KOTLE |                              |                                                    | NENÍ POUŽITO                                   |
|             | HARDWARE    |                              | Venkovní čidlo nepoužito                           | Nastavení varianty použití venk. čidla teploty |
|             |             |                              | Zpoždění venkovního čidla                          | Nastavení při výskytu rychlých změn teploty    |
|             |             | Čidlo spalin (termočlánek)   | Nastavení varianty použití termočlánku pro spaliny |                                                |
|             |             | Spínač tlaku vody přítomen   | Jen při spec.požadavku                             |                                                |
|             |             | Spínač tlaku vody reverzován | Jen při spec.požadavku                             |                                                |
|             |             | Typ paliva                   | Jen pelety                                         |                                                |

Alarmy – poruchové relé

#### 5.3.3 Parametry

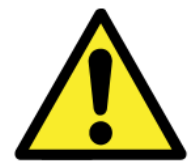

Toto menu obsahuje nejdůležitější parametry, které zajišťují a kontrolují chod kotle. Základní parametry jsou nastaveny výrobcem a jejich změna je možná pod příslušným PINem. Parametry lze měnit ručně přímo na displeji, případně nahrávat hromadně prostřednictvím USB komunikace.

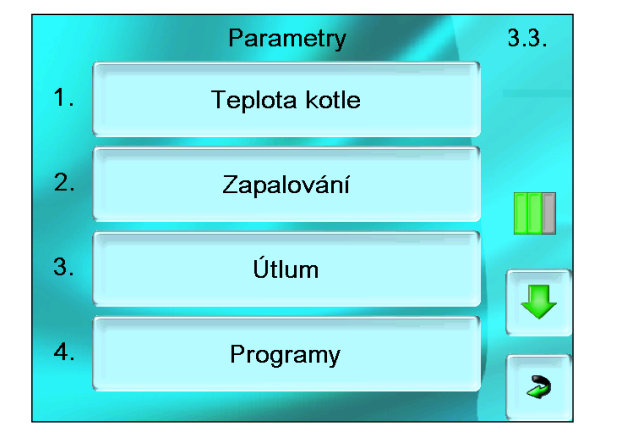

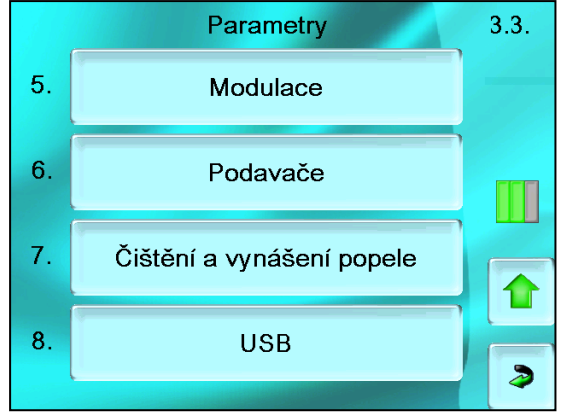

Konfigurace výstupu X4 pro hlášení "sdružené poruchy"

#### **STRUKTURA - POPIS**

| 5.3.3. | PARAMETRY | TEPLOTA          | Menu pro nastavení teplotních parametrů                     |
|--------|-----------|------------------|-------------------------------------------------------------|
|        |           | ZAPALOVÁNÍ       | Menu pro nastavení paramerů zapalování                      |
|        |           | ÚTLUM            | Menu pro nastavení parametrů útlumu                         |
|        |           | PROGRAMY         | Menu pro nastavení parametrů jednotlivých výkonových hladin |
|        |           | MODULACE         | Menu pro nastavení parametrů modulace                       |
|        |           | PODAVAČE         | Menu pro nastavení ovládání a kontroly podavačů             |
|        |           | ČIŠTĚNÍ/VYNÁŠENÍ | Menu pro nastavení parametrů čištění a vynášení popela      |
|        |           | USB              | Menu pro uložení / načtení dat                              |

#### 🕮 Pozn:

Hodnoty uvedené v sešitě Nastavovací parametry ŘJ jsou hodnotami typickými – v běžné praxi se mohou lišit !!!

#### 5.3.3.1 Teplota kotle

#### TEPLOTA

| PIN2 | Maximální provozní teplota                | Nastavení nejvyšší provozní teploty kotle                       |
|------|-------------------------------------------|-----------------------------------------------------------------|
| PIN2 | Minimální provozní teplota                | Nastavení nejnižší provozní teploty kotle                       |
| PIN2 | Maximální teplota spalin                  | Překročení ve stavu PROVOZ vyvolá poruchové hlášení             |
| PIN2 | Minimální teplota spalin pro topení       | Nedosažení ve stavu PROVOZ vyvolá poruchové hlášení             |
| PIN2 | Hystereze přechodu do útlumu              | Hranice pro opětovný náběh aktivní práce kotle                  |
| PIN2 | Navýšení T kotle                          | Navýšení teploty kotle oproti požadavku systému                 |
| PIN2 | Navýšení T kotle ekviterma                | Navýšení teploty kotle oproti požadavku systému při EQT provozu |
| PIN3 | Rozdíl teplot pro aktivaci zkrat.čerpadla | Nastavení rozdílu teplot pro zvýšení T zpátečky                 |
| PIN3 | Doba doběhu zkrat.čerpadla                | Doběh zkratovacího čerpadla při dosažení nast. teploty          |
| PIN2 | El. dotápění Zap./Vyp                     | Aktivace el.dotápění                                            |

### 5.3.3.2 Zapalování

| ZAPALOVÁNÍ | PIN2 | El. zapalování zapnuto                  | Zap / Vyp elektrického zapalování                                                                                    |
|------------|------|-----------------------------------------|----------------------------------------------------------------------------------------------------|
|            | PIN2 | Zapalovací dávka                        | Doba přikládání paliva pro zapalování v sec.                                                                         |
|            | PIN2 | Maximální doba zapalování               | = max doba žhavení spirál, nedojde-li k nárůstu T spalin (kontr.teplota)                                             |
|            | PIN2 | Ventilátor před zapalováním             | Práce ventilátoru na počátku zapalování na 100% v sec.                                                               |
|            | PIN2 | Zpoždění ventilátoru při zapalování     | Odklad startu ventilátoru v sec.                                                                                     |
|            | PIN2 | Otáčky ventilátoru                      | Výkon ventilátoru v %                                                                                                |
|            | PIN2 | Ventilátor-modulace                     | Způsob práce ventilátoru (stálý, vzrůstající v cyklech, skokový)                                                     |
|            | PIN2 | Ventilátor spalin                       | Ventilátor spalin zap/vyp                                                                                            |
|            | PIN2 | Ventilátor spalin - otáčky              | Výkon ventilátoru v %                                                                                                |
|            | PIN2 | Kontrolní teplota                       | je-li T spalin > T kotle + Kontrolní teplota = informace o správném hoření<br>paliva při zapalování i běžném provozu |
|            | PIN2 | Kontrolní teplota nárůstu               | je hodnota nárůstu T spalin v průběhu procesu zapalování = informace o<br>správném zapálení paliva *                 |
|            | PIN2 | Znovuzapálení zapnuto                   | Zapnutí procesu opakovaného zapalování                                                                               |
|            | PIN2 | Doba rozhoření                          | Doba pro rozšíření ohně v hořáku v minutách                                                                          |
|            | PIN2 | Přikládání při rozhoření I              | První dávka pro podporu rozhoření v sec.                                                                             |
|            | PIN2 | Přikládání při rozhoření II             | Druhá dávka pro podporu rozhoření v sec                                                                              |
|            | PIN2 | Zapalovací spirály aktivní po rozhoření | Přesah činnosti zap. spirál po překročení kontrolní teploty v min                                                    |
|            | PIN2 | Program stabilizace                     | úroveň výkonu kotle po ukončení procesu rozhoření                                                                    |

\* Při správném průběhu zapalování musí být splněny dvě kontrolní podmínky
 Kontrolní teplota i Kontrolní teplota nárůstu,

v průběhu provozu kotle se kontroluje hoření pouze prostřednictvím par. Kontrolní teplota

## 5.3.3.3 Útlum

ÚTLUM

| Doba útlumu                             | Doba, po kterou je hořák schopen udržet žhavé jádro pro zapálení |
|-----------------------------------------|------------------------------------------------------------------|
| Doběh P2 v útlumu                       | doba potřebná pro vysunutí všech pelet z P2                      |
| Doběh ventilátoru v útlumu              | doba práce ventilátoru po přechodu do stavu ÚTLUM                |
| Zastavení ventilátoru v útlumu          | úroveň výkonu ventilátoru při ukončení provozu                   |
| Doba udržování jádra                    | používá se ve zvláštních případech po konzultaci s výrobcem      |
| Doba přikládání při udržování           | používá se ve zvláštních případech po konzultaci s výrobcem      |
| Doba prodlevy při udržování             | používá se ve zvláštních případech po konzultaci s výrobcem      |
| Počet cyklů při udržování               | používá se ve zvláštních případech po konzultaci s výrobcem      |
| Otáčky ventilátoru při udržování        | používá se ve zvláštních případech po konzultaci s výrobcem      |
| Otáčky ventilátoru spalin při udržování | používá se ve zvláštních případech po konzultaci s výrobcem      |
| Teplota pro přechod do útlumu           | Teplota, při které kotel přechází do stavu ÚTLUM                 |

### 5.3.3.4 Menu programy

3.3.4. Programy Programy 3.3.4. Program 1 Program 10 Číslo programu: Číslo programu: Teplota kotle: Teplota kotle: Sekundová dávka: Sekundová dávka 5.70 g/s 5.70 g/s % Výhřevnost: Výhřevnost: kWh/ka 4.80 kWh/ka 4.80 Výkon 18.995 Výkon 5.719 kW kW Korekce ventilátoru 0 % Korekce ventilátoru Podavač 1 zapnuto: 6 Podavač 1 zapnuto: 6 sec sec 0 % Podavač 1 vypnuto: 87 Podavač 1 vypnuto: 22 sec sec Ventilátor primární: 48 % Ventilátor primární: 33 % Ventilátor spalin: 67 % % Ventilátor spalin: 47 9.00 Koeficient: Koeficient: 9.00 2 2 Typ paliva: Typ paliva:

Menu PROGRAMY má odlišnou strukturu – níže popsaná struktura dat je zobrazena pro každý program samostatně.

\*(1) (standardně nastaveno 6,3 g/sec pro KP 12S,22S, resp. 15,4 g/sec pro KP 52S,62S,82S)

PROGRAMY PIN 1 Číslo programu Lze zvolit 1 – 10 PIN 2 Sekundová dávka Standardní nastavení \*(1) PIN 2 Výhřevnost Standardně 4,8 kWh/kg (= 17 MJ/kg) Výkon Po zadání parametrů bude vypočten PIN 3 P1 zapnuto Doba chodu podavače P1 ve zvoleném programu - nastavení výrobce PIN 3 P1 vypnuto Doba pauzy podavače P1 ve zvoleném programu - nastavení výrobce PIN 3 Ventilátor % výkonu ventilátoru – nastavení výrobce PIN 3 Ventilátor spalin % výkonu ventilátoru – nastavení výrobce Koeficient = 1 Typ paliva Dřevní pelety Korekce dávky Možnost korigovat sec dávku paliva – nastavuje se při uvedení do provozu PIN 2 Možnost korigovat nast.ventilátoru - při uvedení do provozu a měření O2 ve spalinách, případně tahu komína Korekce ventilátoru PIN 2

Kotel je možno provozovat v 1 z 10 zvolených výkonových stupňů (režim AUTO), případně úroveň výkonu podle aktuální spotřeby tepla volí kotel automaticky (režim MODULACE, EKVITERMA). Výkonové stupně pokrývají rozsah od 30 do 100% nominálního výkonu kotle.

Parametry jednotlivých výkonových stupňů je možno zadávat ručně při zadání PIN na displeji nebo vložit hromadně prostřednictvím USB. Parametry jednotlivých výkonových stupňů jsou zadány pro konkrétní typ kotle z výroby, korekce jednotlivých hodnot je potřeba měnit především při změně vnějších podmínek pro práci kotle (palivo, tah komína, speciální instalace,...) z výroby, korekce jednotlivých hodnot je potřeba měnit především při změně vnějších podmínek pro práci kotle (palivo, tah komína, speciální instalace,...)

Nastavení hodnot pro jednotlivé programy a typy kotlů – Sešit Nastavovací parametry ŘJ

#### 5.3.3.5 Modulace

MODULACE

#### PIN2 Modulace I volba typu modulace Modulace II - PID PIN2 volba typu modulace PIN2 Perioda regulace regulační krok modulace Počáteční/aktuální teplota PIN2 v programu Info o počáteční / aktuální teplotě ve zvoleném programu P konstanta PIN2 zadání proporcionální konstanty PIN2 I konstanta zadání integrační konstanty PIN2 D konstanta zadání derivační konstanty PIN2 Program stabilizace info o Startovacím programu

#### 5.3.3.6 Podavače

#### PODAVAČE

| PIN2 | Čas měření P1            | interval, ve kterém se počítají impulsy generované rotačním snímačem |
|------|--------------------------|----------------------------------------------------------------------|
| PIN2 | Počet impulsů P1         | minimální předpokládaný počet odečtených impulsů v intervalu         |
| PIN2 | Počet povolených chyb P1 | počet impulsů v intervalu, které jsou zanedbány                      |
| PIN2 | Čas měření P2            | interval, ve kterém se počítají impulsy generované rotačním snímačem |
| PIN2 | Počet impulsů P2         | minimální předpokládaný počet odečtených impulsů v intervalu         |
| PIN2 | Počet povolených chyb P2 | počet impulsů v intervalu, které jsou zanedbány                      |
| PIN2 | Předstih P2              | doba, o kterou předstihne činnost P2 podavač P1                      |
| PIN2 | Přesah P2                | doba, o kterou pracuje P2 déle než podavač P1                        |

## 5.3.3.7 Čištění výměníku – vynášení popela

#### ČIŠTĚNÍ/VYNÁŠENÍ

| PIN 1 | Časová okna                               | možnost nastavení 2 časových oken podle potřeb uživatele |
|-------|-------------------------------------------|----------------------------------------------------------|
|       | Čištění                                   |                                                          |
| PIN 1 | - Počet cyklů                             | počet cyklů P1, po jejichž uplynutí započne čištění      |
| PIN 1 | - Doba chodu                              | doba chodu čištění v min.                                |
| PIN 1 | <ul> <li>Aktuální počet podání</li> </ul> | počet cyklů P1, které proběhly od posledního čištění     |
|       | Vynášení                                  |                                                          |
| PIN 1 | - Počet cyklů                             | počet cyklů P1, po jejichž uplynutí započne vynášení     |
| PIN 1 | - Doba chodu                              | doba chodu vynášení V MIN                                |
| PIN 1 | <ul> <li>Aktuální počet podání</li> </ul> | počet cyklů P1, které proběhly od posledního vynášení    |
| PIN2  | Aktivní jen v útlumu                      | volba umožňující vynášet popel jen v době útlumu         |
|       |                                           |                                                          |

#### POZN:

Nastavení časových oken není omezeno – do činnosti se tedy bude spouštět proces bez ohledu na denní či noční dobu. Pro zajištění klidu (např. v nočních hodinách) se doporučuje nastavit časové okno pro práci systému podle potřeb uživatele.

#### 5.3.3.8 USB

Menu usnadňuje servisní komunikaci – prostřednictvím USB paměti lze ukládat / načítat data do / z řídící jednotky.

USB

| Načíst z USB                                 |                                                    |
|----------------------------------------------|----------------------------------------------------|
| - Data programů                              | soubor obsahuje provozní data pro programy 1 - 10  |
| - Parametry                                  | soubor obsahuje paramertry pro činnost kotle       |
| <ul> <li>Parametry topných okruhů</li> </ul> | soubor obsahuje parametry pro práci topných okruhů |
| - Tovární nastavení                          | Není aktivní                                       |
| Uložit na USB                                |                                                    |
| - Data programů                              | uloží provozní data pro programy 1 - 10            |
| - Parametry                                  | uloží paramertry pro činnost kotle                 |
| - Parametry topných okruhů                   | uloží parametry pro práci topných okruhů           |
| - Křivky                                     | uloží provozní data kotle za uplynulých 24 hodin * |

\*Je-li USB paměť připojena trvale, ukládá se soubor s provozními daty kotle vždy v 24:00 hod.

Není-li po stisku tlačítka pro obsluhu USB paměť připojena, řídící jednotka vyzve k jejímu připojení.

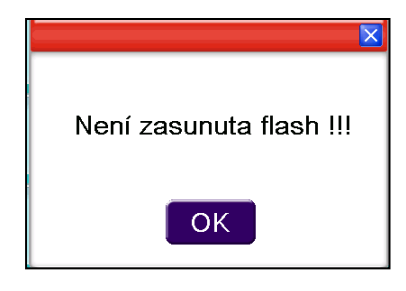

Kompletní upgrade programového vybavení se provádí z USB paměti ve 4 krocích:

- 1. Připojení USB paměti
- 2. Reset řídící jednotky = vypnutí + zapnutí hlavního vypínače kotle
- 3. Po oznámení o ukončení nahrání programu \* \*Please remove USB media (terminal will restarted after) Update is completed.
- 4. Odpojení USB paměti
- 5. Po odpojení USB paměti dojde automaticky ke startu programu

# 6. OTOPNÉ OKRUHY – NASTAVENÍ

Stiskem symbolu

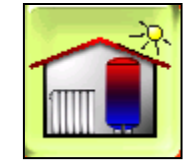

se otevře přehledová obrazovka topných okruhů (zobrazeny jsou jen aktivní):

Příklady konfigurací: základní

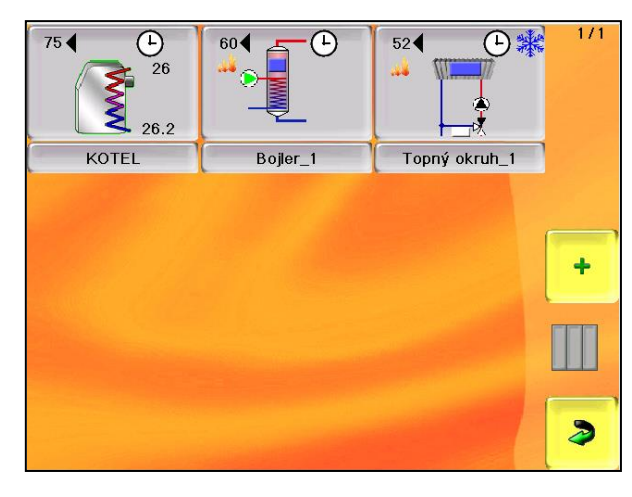

maximální (varianta)

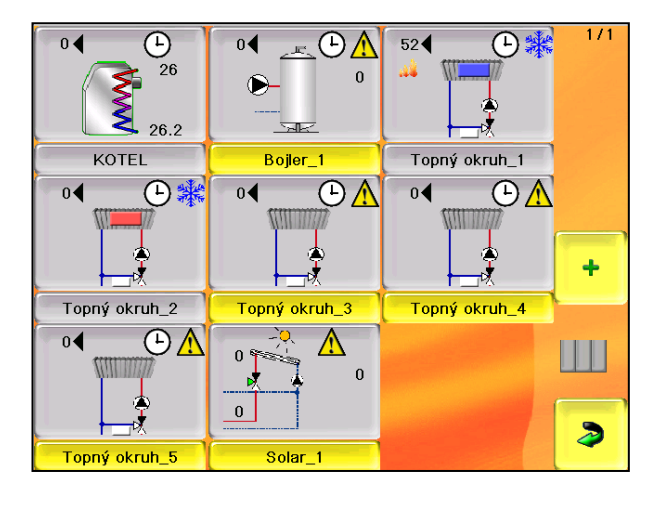

základní symboly:

Kotel

80

Akumulační zásobník

Solar

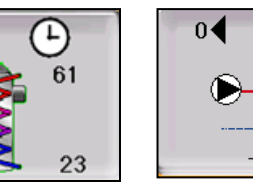

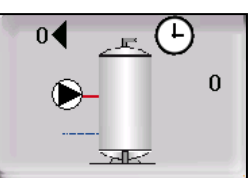

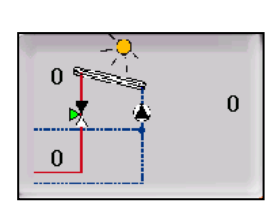

Topný okruh

Bojler

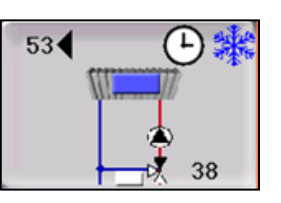

04

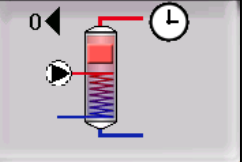

Konfiguraci systémového panelu lze provést pod PIN přes tlačítko

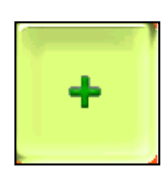

V konfigurační obrazovce lze editovat v uvedených mezích:

| č.           |          |                                    |
|--------------|----------|------------------------------------|
| Typ modulu   | Pozice 1 | KOTEL                              |
|              | Pozice 2 | BOJLER, AKU ZÁSOBNÍK               |
|              | Pozice 3 | TOPNÝ OKRUH (var. Primární)        |
|              | Pozice 4 | TOPNÝ OKRUH, BOJLER                |
|              | Pozice 5 | TOPNÝ OKRUH, BOJLER, SOLAR         |
|              | Pozice 6 | TOPNÝ OKRUH, BOJLER, SOLAR         |
|              | Pozice 7 | TOPNÝ OKRUH, BOJLER, SOLAR         |
|              | Pozice 8 | TOPNÝ OKRUH, BOJLER, SOLAR         |
| Master       |          | 1 - v případě, že zdrojem je kotel |
|              |          | 2 - je-li "zdrojem" AKU nádrž      |
| Spojení      |          | vždy HZS 53x                       |
| Stanice      |          | konfiguruje se automaticky         |
| Pozice       |          | vyjadřuje pozici na obrazovce      |
| Jméno modulu |          | volně editovatelné                 |

### **6.1 PANEL: KOTEL**

Prostřednictvím této ikony přejdeme úvodní obrazovku - zobrazení práce kotle

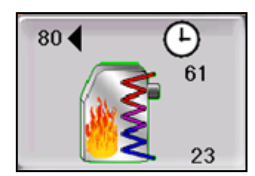

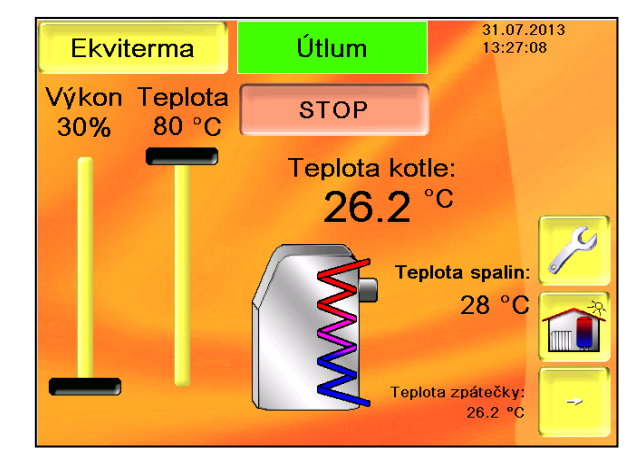

| Útlum                    |                | Doba        | útlumu 📑             | 707 | 9.06.2014 |
|--------------------------|----------------|-------------|----------------------|-----|-----------|
| Podavač 1:<br>Podavač 2: | Motor<br>Motor | 0           | Snímač 🛑<br>Snímač 🛑 |     | i         |
| Čištění výměn            | íku:           | OVy         | nášení popele:       | 0   |           |
| Zapalování:              |                | 0           |                      |     | ->        |
| Zkratovací če            | rpadlo:        | <b>)</b> Za | palovací dávka:      | 100 |           |
| Primární venti           | látor:         |             | 0 %                  |     | Ca        |
| Ventilátor spa           | lin:           |             | 0 %                  |     |           |
| Teplota výstu            | oní:           |             | 21.6 °C              |     |           |
| Teplota spalin           |                |             | 0°C                  |     |           |
| Teplota spalin           | při startu:    |             | O°C                  |     |           |
| Teplota venko            | vní:           |             | >>>`> •C             |     | ÷         |
|                          |                |             |                      |     |           |

## Obecné principy řízení topných okruhů

## 1. Čerpadlo

Každý okruh musí být osazen oběhovým čerpadlem. Podmínky pro zapnutí čerpadla:

- (T kotle + T vratky + 15) / 2 je větší než nastavená teplota v konkrétním okruhu neměříme-li Tvratky, platí, že T vratky = T kotle
- Teplota kotle je vyšší jak 82 °C (bezpečnostní funkce)

## Podmínky pro vypnutí čerpadla:

- Podmínka (T kotle + T vratky + 15) / 2 je menší než nastavená teplota nebo je menší než 82 °C a zároveň uběhla doba pro doběh konkrétního čerpadla v konkrétním okruhu
- 2. Směšovací ventil

Řízení směšovacího ventilu je proporcionální, probíhá v cyklech a následně systém zjišťuje odezvu. Podmínkou správné funkce je odpovídající nastavení běhu servo pohonu a dodržení správné polarity.

Směšovací ventil plní dva cíle:

- a) Ochranu kotle proti nízkoteplotní korozi
- b) Regulace teploty otopné vody na požadovanou teplotu

## Podmínka pro regulaci

(T kotle + T vratky + 15) / 2 je větší než nastavená teplota v konkrétním okruhu neměříme-li Tvratky, platí, že T vratky = T kotle

## Podmínky pro uzavření ventilu

- (T kotle + T vratky + 15) / 2 je menší než nastavená teplota v konkrétním okruhu neměříme-li Tvratky, platí, že T vratky = T kotle
- Teplota topného okruhu překročí maximální povolenou teplotu okruhu.

## Podmínka pro otevření ventilu

 Teplota kotle je vyšší jak 82 °C (bezpečnostní funkce). Podmínka neplatí, pokud maximální teplota je nastavena na hodnotu menší než 55 °C.

## 6.2 PANEL: TOPNÝ OKRUH

Prostřednictvím této ikony přejdeme na zobrazení stavu otopného okruhu s možností přechodu na další funkce

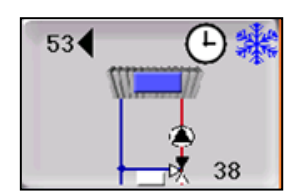

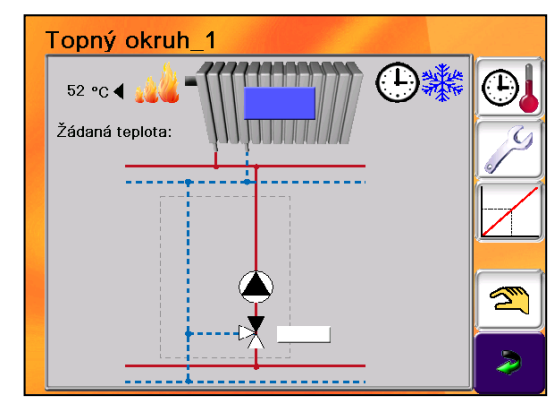

Otopný systém lze řídit v různých konfiguracích:

Varianta I: pouze prostorovým termostatem Varianta II: prostorovým termostatem + venkovním čidlem teploty Varianta III: prostorovým termostatem + sensor za mixem + venkovním čidlem teploty Varianta IV: teplotním čidlem v referenční místnosti + sensor za mixem Varianta V:

teplotním čidlem v referenční místnosti + sensor za mixem + venkovním čidlem teploty

I) Je možno použít režim pevný výkon a modulace, není možno použít režim ekviterma. Teplotu vody systému lze řídit pomocí změny teploty kotle, příp. výkonu kotle. Aktivace topného systému je řízena prostorovým termostatem.

II) Je možno použít všechny režimy. Teplota otopného systému je řízena pomocí změny teploty kotle – režim pevný výkon a modulace, v ekvitermním režimu je teplota vody určena prostřednictvím nastavení ekvitermní křivky příslušného topného okruhu. Aktivace topného systému je řízena prostorovým termostatem.

III) Teplota otopného systému je ovlivňována prostřednictvím nastavené ekvitermní křivky a venkovní teploty. Aktivace topného systému je řízena prostorovým termostatem.

IV) Teplota otopného systému je řízena prostřednictvím nastavené ekvitermní křivky, nastavením požadované teploty topného okruhu na kotli – menu topný okruh a ovlivňována skutečnou teplotou v místnosti.

V) Teplota otopného systému je řízena prostřednictvím nastavené ekvitermní křivky, nastavením požadované teploty topného okruhu na kotli – menu topný okruh a ovlivňována skutečnou teplotou v místnosti a venkovní teplotou.

V režimech II – V je teplota kotle řízena automaticky (režim Modulace a Ekviterma).

#### Description Pozn:

Pro optimální řízení práce okruhu a kotle je doporučeno použít instalaci s teplotním čidlem za směšovací armaturou a motoricky řízený směšovací prvek.

#### Zobrazení v maximálním rozsahu:

| 1  | název okruhu                  | editovatelný                                                                            |
|----|-------------------------------|-----------------------------------------------------------------------------------------|
| 2  | Žádaná teplota                | požadovaná teplota v místnosti (nelze bez teplotního čidla)                             |
| 3  | Požadavek systému             | modré pole = požadavek termostatu (jen s počtem čidel = 0)                              |
| 4  | Aktuální teplota              | aktuální teplota v místnosti (nelze bez teplotního čidla)                               |
| 5  | Teplota za mixem              | aktuální teplota topné vody za mixem                                                    |
| 6  | Teplota za mixem - požadovaná | teplota topné vody, na kterou směšovací prvek reguluje (jen s venkovním čidlem teploty) |
| 7  | Požadavek na topení           | symbol plamene = požadavek na aktivní práci kotle                                       |
| 8  | Status termostatu             | termostat 0 / 1 (jen s počtem čidel = 0)                                                |
| 9  | Status čerpadla               | symbol čerpadla v činnosti - zelený                                                     |
| 10 | Status - směšovač             | Indikátor práce serva                                                                   |
| 11 | Pozice - směšovač             | Indikátor polohy serva                                                                  |
| 12 | Hodiny                        | provoz v časových oknech                                                                |
| 13 | Sněhová vločka                | temperování                                                                             |
| 14 | Slunečník                     | topný okruh v režimu letního provozu (T venkovní > T nastavená v par. Letní provoz)     |

#### Nastavení - Struktura:

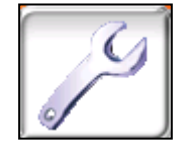

#### Společné nastavení – časová okna

(ve společném nastavení – dále)

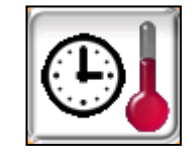

#### Nastavení hodnot topného okruhu

| Topný | Nastavení |
|-------|-----------|
| okruh | okruhu    |

| - |                                |                                                                  |                                                                     |  |
|---|--------------------------------|------------------------------------------------------------------|---------------------------------------------------------------------|--|
|   | Primární okruh                 |                                                                  | Použít – Ano / Ne (pouze pro TO1)                                   |  |
|   | Prostorový termostat           |                                                                  | Použit – Ano / Ne                                                   |  |
|   | Sensor teploty                 |                                                                  | Teploty místnosti - použit – Ano / Ne                               |  |
|   | Termostat inverzní             |                                                                  | Ano / Ne (např. pro diagnostiku, instalaci)                         |  |
|   | Sensor za mixem přítomen       |                                                                  | Použit – Ano / Ne                                                   |  |
|   | Kotlová T pro start čerpadla   | °C                                                               | Teplota kotlové vody, při které se aktivuje čerpadlo okruhu         |  |
|   | Doba doběhu                    | sec                                                              | Čerpadla otopného systému                                           |  |
|   | Doba běhu servopohonu          | sec                                                              | Nastavení dle typu serva                                            |  |
|   | Mix - invertován               | A/N                                                              | (např. pro diagnostiku, instalaci)                                  |  |
|   | Počet dnů do konce dovolené    | ovolené Zadává se počet dnů pro stálý provoz na sníženou teplotu |                                                                     |  |
|   | Kotel stále v pohotovosti      | A/N                                                              | Možnost vypnutí kotle z provozu (při použití solár-akumulace)       |  |
|   | Max T vody za mixem            |                                                                  | Volba pro omezení max T vody do systému                             |  |
|   | Vliv teploty prostoru          | A/N                                                              | Volba – zda brát v úvahu pokojovou teplotu nebo jen venkovní        |  |
|   | Letní provoz                   |                                                                  | Nastavení venkovní teploty při jejímž překročení bude systém vypnut |  |
|   | Pakajavá taplata při tapaní    | ٩C                                                               | Nastavení požadované teploty prostoru – standardní                  |  |
|   |                                | U                                                                | Nastavená teplota je korigována prostřednictvím ekvitermní křivky   |  |
|   | Pokojová teplota – poční režim | °C                                                               | Nastavení požadované teploty prostoru – pro temperování             |  |
|   |                                | L.                                                               | Nastavená teplota je korigována prostřednictvím ekvitermní křivky   |  |
|   | Max teplota vody za mixem      | °C                                                               | Omezení horní hranice teploty vstupující do systému                 |  |
|   | Letní provoz                   | °C                                                               | Nastavení hranice, při které se deaktivuje otopný okruh             |  |

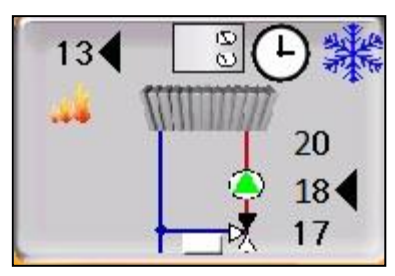

13 = žádáná teplota vody topného okruhu
20 = skutečná teplota v referenční místnosti
18 = požadovaná teplota v referenční místnosti
17 = skutečná teplota vody topného okruhu

#### Nastavení ekvitermní křivky

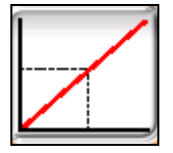

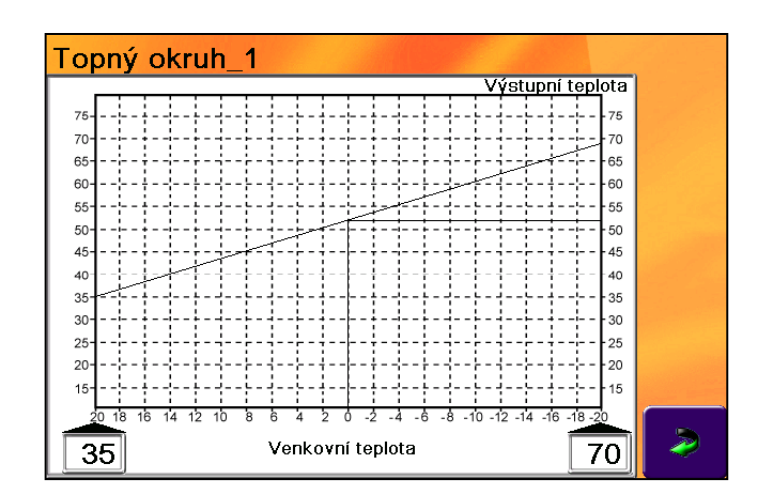

Nastavení ekvitermní křivky určuje teplotu vody v topném okruhu **vždy**, když použijeme směšování a měříme teplotu za mixem.

- 1. Nastavení ekvitermní křivky nelze provést univerzálně, je poplatné konkrétním vlastnostem objektu a topného systému.
- 2. Nastavení lze provést prostřednictvím přetažení bodů křivky po displeji.

#### Manuální obsluha – kontrola

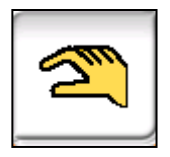

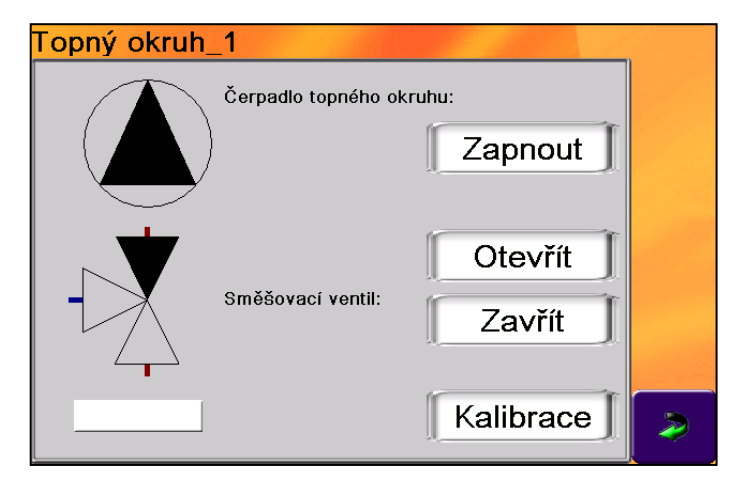

#### Servisní informace:

Zapojení TO1 je specifické, může být použito jako 1. topný okruh, ale také jako okruh primární. Primární okruh je určen pro regulaci teploty zpátečky u rozsáhlejších instalací, příp. instalací s akumulační nádrží. Pro aktivaci primárního okruhu je určeno tlačítko "Primární okruh" v menu nastavení. Nachází se pouze v nastavení topného okruhu TO1. Jako primární čerpadlo je nutné při této konfiguraci použít čerpadlo připojené na svorku X8 desky HZS 521 G.

## 6.3 PANEL: TEPLÁ VODA

Prostřednictvím této ikony přejdeme na zobrazení stavu okruhu ohřevu teplé užitkové vody (TUV) s možností přechodu na další funkce.

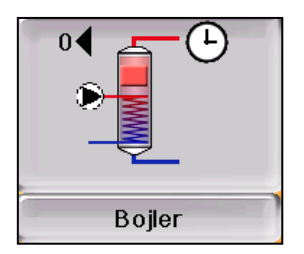

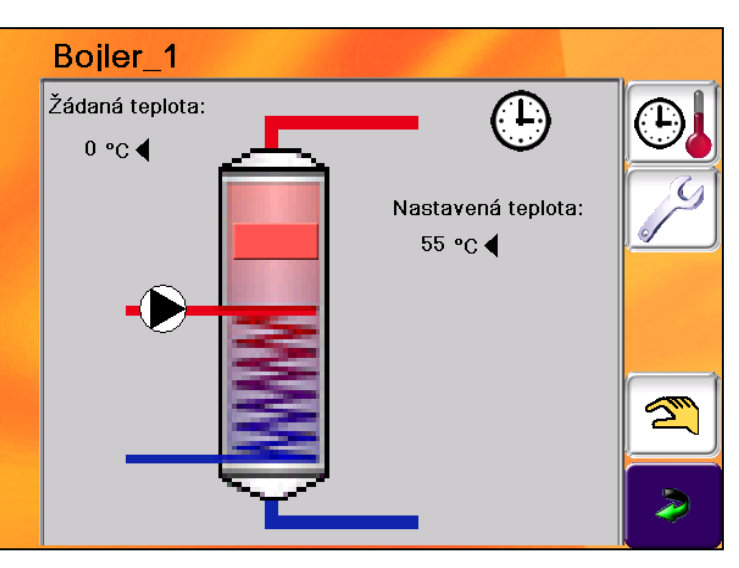

Systém ohřevu TUV lze využívat v různých konfiguracích:

Varianta I: s termostatem bojleru – základní způsob řešení, není možné dálkové řízení a zjištění konkrétní teploty vody v bojleru

Varianta II: s jedním teplotním čidlem bojleru – možnost nastavení konkrétní teploty, sledování teploty v čase (možnost grafického vyjádření) a dálkového nastavení teploty.

Varianta III: se dvěma teplotními čidly bojleru – komfortní řízení ohřevu TUV - možnost nastavení konkrétní teploty, teplotní hystereze, sledování teploty v čase (možnost grafického vyjádření) a dálkového nastavení teploty.

#### Panel v maximální konfiguraci zobrazuje:

| 1 | Označení bojleru    | volně editovatelné                                                                      |
|---|---------------------|-----------------------------------------------------------------------------------------|
| 2 | Žádaná teplota      | v bojleru (jen s teplotním čidlem)                                                      |
| 3 | Požadavek na topení | symbol plamene = požadavek na aktivní práci kotle                                       |
| 4 | Požadavek bojleru   | modré pole = požadavek termostatu (jen s počtem čidel = 0)                              |
| 5 | Hodiny              | provoz v časových oknech                                                                |
| 6 | Status čerpadla     | symbol čerpadla v činnosti - zelený                                                     |
| 7 | Maximální teplota   | vody v bojleru                                                                          |
| 8 | Teplota horní       | aktuální teplota horního čidla bojleru (pokles pod nastavenou teplotu = zapnutí ohřevu) |
| 9 | Teplota dolní       | aktuální teplota dolního čidla bojleru (dosažení nastavené teploty = ukončení ohřevu)   |

Nastavení – struktura:

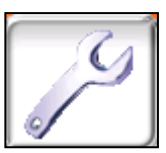

| Bojler | Nastavení bojler | Typ provozu                |     | Automatický, Ruční, Vypnuto                                                                                    |
|--------|------------------|----------------------------|-----|----------------------------------------------------------------------------------------------------|
|        |                  | Max teplota                | °C  | Teplota zásobníku na spodním čidle (vypínací) – T max                                                          |
|        |                  | Min teplota                | °C  | Teplota zásobníku na horním čidle (spínací) *(1) – T min                                                       |
|        |                  | Podpora nabíjení           | °C  | Převýšení T kotle nad T max                                                                                    |
|        |                  | Doběh čerpadla             | sec | Doběh po dosažení požadované teploty                                                                           |
|        |                  | Čas nabíjení aktivní       |     | Akceptuje časová okna pro ohřev                                                                                |
|        |                  | Priorita teplé vody        |     | Přednost ohřevu TV před topením (zap = vyloučení součas.<br>režimu vytápění/vyp=současný ohřev TUV i práce TO) |
|        |                  | Rychloohřev TV             |     | Nepoužívá se                                                                                                   |
|        |                  | Doběh čerpadla             |     | Nastavení času doběhu po ukončení ohřevu                                                                       |
|        |                  | Počet čidel                |     | 0 = termostat, 1 = pouze horní, 2 = horní i dolní                                                              |
|        |                  | Teplota pro start čerpadla | °C  | Parametr T pro start čerpadla *(2)                                                                             |

| *(1) | při použití jednoho čidla (horního):<br>- snížení teploty vody pod Tmin = začátek ohřevu<br>- dosažení teploty vody Tmax = ukončení ohřevu |
|------|----------------------------------------------------------------------------------------------------|
|      | - dosazení teploty vody i max = ukoncení ohrevu                                                                                            |

| *(2) | čerpadlo je uvedeno do provozu je-li |                       |
|------|--------------------------------------|-----------------------|
|      | T > (T kotle + T vratky + 15) / 2    |                       |
|      | T > (2 * T kotle + 15) / 2           | (neměříme-li Tvratky) |

# 6.4 PANEL: AKUMULAČNÍ ZÁSOBNÍK

Prostřednictvím této ikony přejdeme na zobrazení stavu okruhu s možností přechodu na další funkce.

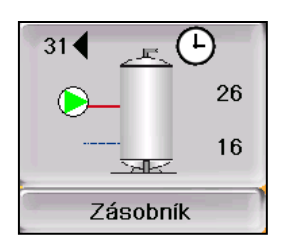

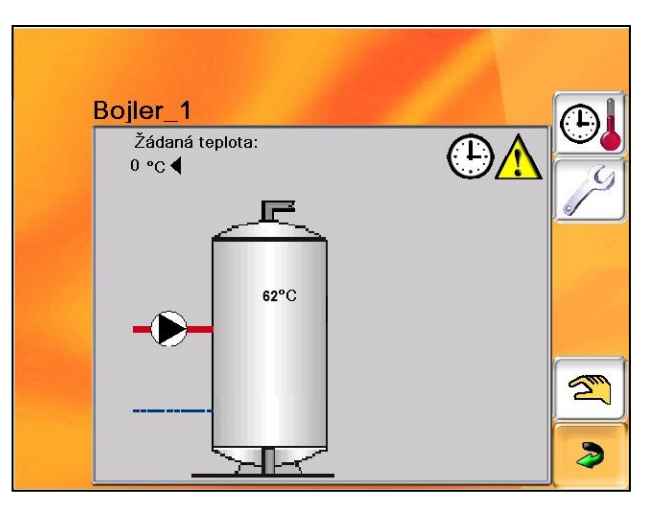

#### Zobrazení v maximální podobě obsahuje:

| 1 | Požadovanou teplotu | kotle pro ohřev zásobníku                                            |
|---|---------------------|----------------------------------------------------------------------|
| 2 | Požadavek na kotel  | symbol PLAMEN                                                        |
| 3 | Časové okno aktivní | symbol HODINY                                                        |
| 4 | ČERPADLO            | aktuální stav (0 / 1)                                                |
| 5 | T horní             | aktuální T na čidle zásobníku (je-li použito)                        |
| 6 | T dolní             | aktuální T na čidle zásobníku (je-li použito)                        |
| 7 | Termostat aktivní   | symbol – modré pole = požadavek na ohřev, červené = teplota dosažena |
| 8 | Max T zásobníku     |                                                                      |

#### Nastavení – struktura:

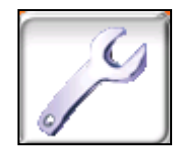

| AKU zásobník | Nastavení AKU | Teplota AKU horní    | °C | Teplota zásobníku na horním čidle (spínací) *(1) – T min |
|--------------|---------------|----------------------|----|----------------------------------------------------------|
|              |               | Teplota AKU dolní    | °C | Teplota zásobníku na spodním čidle (vypínací) – T max    |
|              |               | T startu čerpadla    | °C |                                                          |
|              |               | Přesah nabíjení      |    | Běh čerpadla při názké teplotě vratky                    |
|              |               | Počet čidel          |    | 0 = termostat, 1 = pouze horní, 2 = horní i dolní        |
|              |               | Podpora nabíjení     | °C | Převýšení T kotle nad T max                              |
|              |               | Čas nabíjení aktivní |    | Akceptuje časová okna pro ohřev                          |

\*(1)

při použití jednoho čidla (horního): - snížení teploty vody pod Tmin = začátek ohřevu - dosažení teploty vody Tmax = ukončení ohřevu

| *(2) | čerpadlo je uvedeno do provozu je-li |
|------|--------------------------------------|
|      | T > (T kotle + T vratky + 15) / 2    |
|      | T > (2 * T kotle + 15) / 2           |

(neměříme-li Tvratky)

## 6.5 PANEL: SOLAR

Prostřednictvím této ikony přejdeme na zobrazení stavu okruhu s možností přechodu na další funkce.

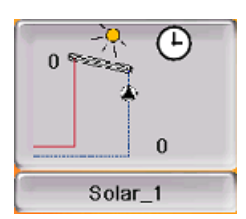

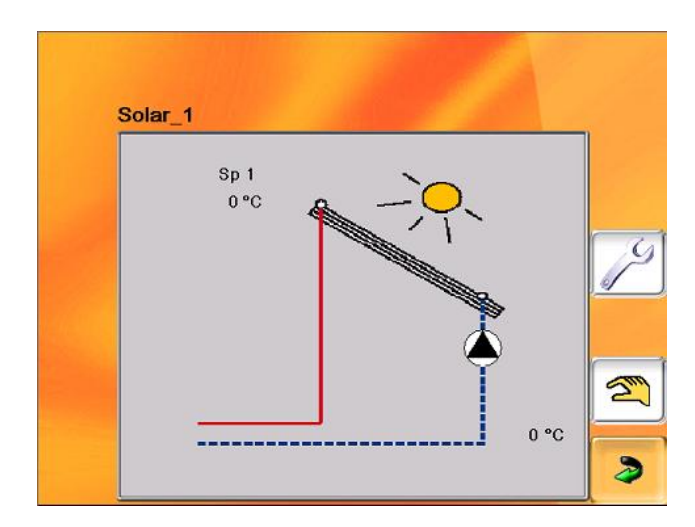

#### Zobrazení v maximální podobě obsahuje:

| 1 | Teplotu kolektoru | T na výstupu z kolektoru / kolektorového pole |
|---|-------------------|-----------------------------------------------|
| 2 | Teplotu zpátečky  | T na vstupu do kolektoru / kolektorového pole |
| 3 | Čerpadlo          | aktuální stav čerpadla (0/1)                  |

#### Nastavení – struktura:

Nastavení

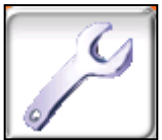

SOLAR

| Typ provozu          |     | Jen automatický                                                             |
|----------------------|-----|-----------------------------------------------------------------------------|
|                      |     | Rozdíl teplot na vstupu a výstupu kolektoru, při které se aktivuje čerpadlo |
| Zapínací diference   | °C  | solárního systému                                                           |
|                      |     | Rozdíl teplot na vstupu a výstupu kolektoru, při které se deaktivuje        |
| Vypínací diference   | °C  | čerpadlo solárního systému                                                  |
| Čerpadlo zapnuto     | sec | Doba aktuvní práce čerpadla (časová modulace provozu čerpadla)              |
| Prodleva čerpadla    | sec | Doba prodlevy práce čerpadla (časová modulace provozu čerpadla)             |
|                      |     | Maximální povolená kolektoru, při překročení této teploty je vždy           |
| Max.povolená teplota | °C  | aktivováno čerpadlo                                                         |

## 6.6 PANEL: KASKÁDA

#### 6.6.1. Zapojení a ovládání kotle KP x2S v kaskádě

Kotle jsou pro ovládání v kaskádě propojeny pomocí počítačové sítě (LAN). Každý kotel musí mít vlastní pevně nastavenou IP adresu. Pokud je LAN připojena k internetu je možno kontrolovat a nastavovat kotle z jakéhokoli místa s internetovým připojením.

V každé kaskádě musí být jeden řídící kotel (MASTER) a k němu připojené podřízené kotle (SLAVE). Jeden MASTER může řídit čtyři SLAVE.

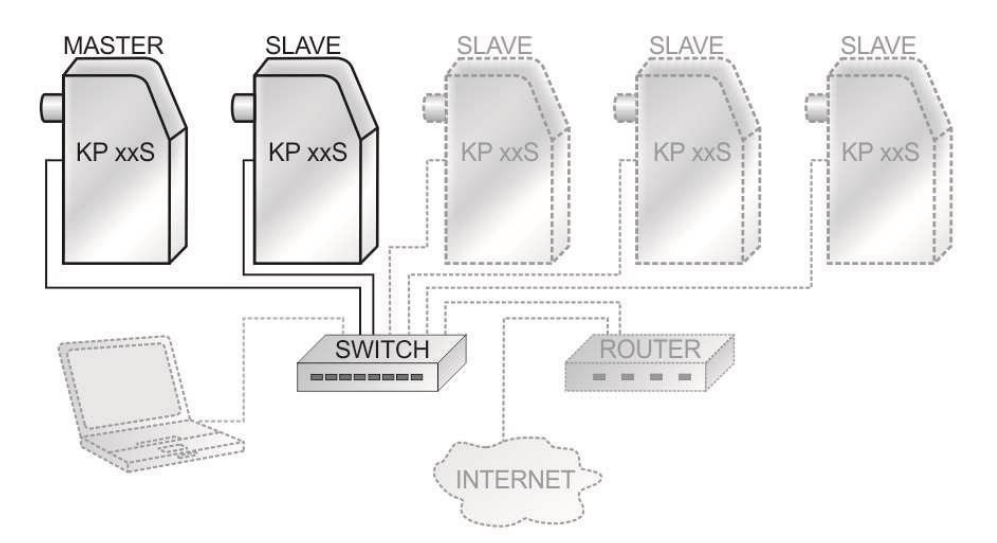

Schéma zapojení kaskády s jedním až čtyřmi SLAVE, PC pro vzdálené ovládání a připojené k internetu

#### 6.6.2. Nastavení kaskády v řídící jednotce kotle

#### Nastavení Slave

Na kotli který bude v kaskádě jako SLAVE musíme nastavit pevnou IP adresu (menu 2.5), povolit funkci kaskády a přepnout jej do role SLAVE.

Dále je možno nastavit IP adresu kotle MASTER, toto je vhodné v případě, že je v LAN zapojeno více kaskád. Vyhneme se tím případnému omylu při nastavování kaskády a přiřazení kotle do jiné kaskády (s jinými topnými okruhy). Pokud by ale při provozu bylo nutno nastavit jako MASTER jiný kotel nesmíme zapomenout přenastavit na každém kotli SLAVE správné přiřazení MASTER. Ve většině případů se v jedné LAN více kaskád nevyskytuje, a proto můžeme nechat povolenou jakoukoli IP adresu masteru.

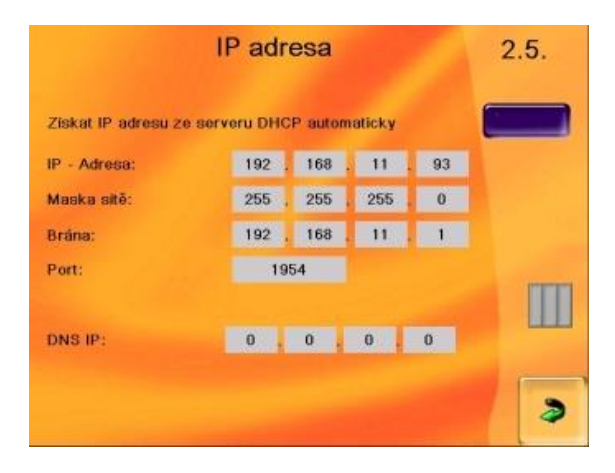

Nastavení pevné IP adresy

Sešit 4 Řídící jednotka SIGMATEK – Ovládání kotle

| Typ modulu<br>Č.:            | Maste | Spojení<br>r | Stanice | Pozice | Jméno modulu   | Nastavení kaskády<br>Kaskáda je povolena  |  |
|------------------------------|-------|--------------|---------|--------|----------------|-------------------------------------------|--|
| 1 Kotel                      | 1     | HZS 53x      | 0       | Ť      | kontejner kp22 | Tento systém je SLAVE                     |  |
| 2 Zásobnik d                 | 1     | HZS 53x      | 0       | 2      | bojjer kontej. | NR .                                      |  |
| 3 Topný okruh                | 1     | HZS 53x      | 0       | 3      | Topný okruh_1  |                                           |  |
| 4 Topný okruh                | 1     | HZS 53x      | 0       | 4      | Bojler_1       | La pevalana lak ákoliv IP, adraga mantanu |  |
| 5 Není definováno            | 1     | HZS 541      | 0       | 0      |                |                                           |  |
| <sup>6</sup> Není definováno | 1     | HZS 541      | 0       | 0      |                |                                           |  |
| 7 Není definováno            | 1     | HZS 541      | 0       | 0      |                |                                           |  |
| 8 Neni definováno            | 1     | HZS 541      | 0       | 0      |                | >                                         |  |

Povolení kaskády a nastavení na SLAVE

#### Nastavení MASTER

Na kotli, který bude v kaskádě jako MASTER, musíme nastavit pevnou IP adresu (menu 2.5), povolit funkci kaskády a přepnout jej do role MASTER. Dále do tabulky vyplníme IP adresy kotlů SLAVE a povolíme jejich zapojení do kaskády. Zelená kontrolka značí funkční komunikaci kotle MASTER s daným kotlem SLAVE. V případě nefunkční komunikace (červená kontrolka online) je potřeba překontrolovat správné nastavení IP adres, zapojení switche, a propojovací LAN kabeláž.

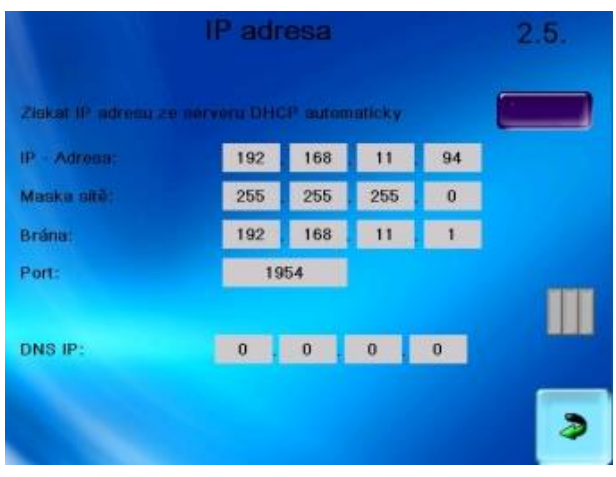

Nastavení pevné IP adresy

|                                       |       |              |         |        |                |      | Nastave      | ení kaskády    |         |        |
|---------------------------------------|-------|--------------|---------|--------|----------------|------|--------------|----------------|---------|--------|
| Typ modulu<br>Č.:                     | Maste | Spojeni<br>M | Stanice | Pozici | dméno modulu   |      | Kaskúda je p | novolenu 🚺     | -       |        |
| 1 Kotel                               | 1     | HZS 53x      | 0       | T.     | kontejner kp62 | 1919 | Tento systér | n jo MASTER    |         |        |
| 2 Zásobník d                          | 1     | HZS 53x      | 0       | 2      | Zásobnik_1     | MM   | Slave        | IP Adresa      | Povolen | Online |
| <sup>3</sup> Topný okruh <sub>d</sub> | 1     | HZS 53x      | 0       | 3      | Topný okruh_1  |      | 1            | 192.168.11.93  |         |        |
| Neni definováno                       | 1     | HZS 541      | 0       | 0      |                | V    | I I          |                |         |        |
| Není definováno                       | 1     | HZS 541      | 0       | 0      |                |      | 2            | 192.168.11.218 |         |        |
| Solar d                               | 1     | HZS 53x      | 2       | 6      | Solar_1        |      | 3            | 192.168.11.97  |         |        |
| <sup>7</sup> Není definováno          | 1     | HZS 541      | 0       | 0      |                |      | 4            | 0.0.0.0        |         |        |
| Neni definováno                       | 1     | HZS 541      | 0       | 0      |                | 2    |              |                |         |        |

Povolení kaskády, nastavení na MASTER a zadání IP adres podřízených kotlů (SLAVE)

K informacím o aktuálním provozu kaskády se dostaneme přes ikonu v grafickém přehledu topných okruhů. V grafickém přehledu jsou znázorněny všechny kotle připojené do kaskády a jejich aktuální hodnoty. Dále je možnost zobrazit i textový přehled kaskády. U každého z připojených kotlů se zobrazuje:

Požadovaná teplota

- Aktuální teplota kotle
- Teplota zpátečky
- > Celkový počet hodin provozu kotle
- > Aktuální stav kotle zapáleno/nezapáleno

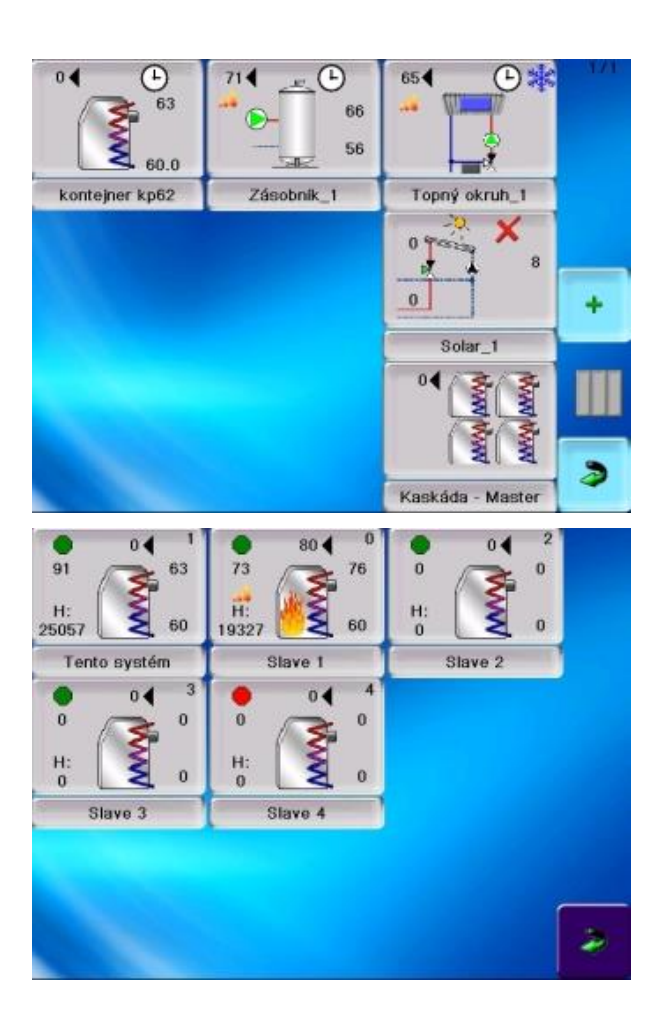

Ikona kaskády mezi topnými okruhy

Přehled jednotlivých kotlů kaskády

#### Zobrazení podrobného přehledu kaskády

Při provozu kaskády se jako primární vždy využívá kotel s nejnižším počtem hodin provozu. Pokud požadavek na teplo přesahuje výkon primárního kotle, jsou postupně zapalovány další kotle kaskády. V případě, že na primárním kotli dojde k poruše, je automaticky nahrazen dalším kotlem v pořadí dle počtu provozních hodin. Kaskáda takto udržuje rovnoměrné zatížení všech zapojených kotlů a zamezuje výpadkům topení.

| sWartAfterStartTime<br>sWartAfterStopTime<br>sDiffLow<br>sDiffHigh                                                                       |                                                                                                    | 30 sStabiliz<br>15 sStabiliz<br>5<br>3                                                                                                 | ation<br>ationRestTi                                                                  | OF#<br>me                                                                                                    |                                                                                                   |
|----------------------------------------------------------------------------------------------------|----------------------------------------------------------------------------------------------------|----------------------------------------------------------------------------------------------------|---------------------------------------------------------------------------------------|----------------------------------------------------------------------------------------------------|---------------------------------------------------------------------------------------------------|
| Tento systém<br>WH: 25057<br>Stav boleru<br>Mód boleni Ekvite<br>Teplota kotle<br>Teplota zpítečky<br>Alam<br>CascStarted<br>RestTimeMin | Poz. 1<br>0<br>Uturn<br>mni mós<br>63<br>60<br>0<br>0<br>0<br>0<br>0<br>0<br>0<br>0<br>0<br>0<br>0<br>0<br>0 | Stave I<br>WH 19327<br>Stav boileru<br>Midd boileru Eivrt<br>Teplota kotte<br>Teplota zpätečky<br>Alarm<br>CascStatted<br>RestTimet/In | B0<br>Prevoz<br>termní mód<br>77<br>60<br>0<br>0                                      | Blave 2<br>WH: 0<br>Stav bolieru<br>Mid bolieru<br>Teplota kotle<br>Teplota zpätečky<br>Alarm<br>CascStarted<br>RestTimeMin | Poz 2<br>0 ◀<br>0<br>0<br>0<br>0<br>0<br>0<br>0<br>0<br>0<br>0<br>0<br>0<br>0<br>0<br>0<br>0<br>0 |
| Slave 3<br>WH: 0<br>Stav bolleru<br>Mód torileru<br>Teplota kotle<br>Teplota zpátečky<br>Alarm<br>CascStarted<br>RestTimaMin             | Poz. 3<br>OFF<br>0<br>0<br>0<br>0<br>0<br>0<br>0<br>0<br>0<br>0<br>0<br>0<br>0                               | Slave 4<br>WH 0<br>Stav bollenu<br>Měd bollenu<br>Teplota kotle<br>Teplota způtočky<br>Alarm<br>CascStarted<br>ReetTimeědin            | Poz. 4<br>0 4<br>OFF<br>0<br>0<br>0<br>0<br>0<br>0<br>0<br>0<br>0<br>0<br>0<br>0<br>0 |                                                                                                    |                                                                                                   |

# 7. SPOLEČNÁ NASTAVENÍ

ČASOVÁ OKNA

Ikona přechodu na nastavení časových oken

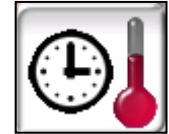

Nastavujeme v okně – poklepeme na vybrané pole, čímž otevřeme numerickou klávesnici a zadáváme potřebný čas

| Ponděli: | Čas 1:<br>Od - Do<br>08:00 12:00 | Čas 2:<br>Od - Do<br>12:00 18:00 | Čas 3:<br>Od - Do<br>00:00 00:00 |
|----------|----------------------------------|----------------------------------|----------------------------------|
| Úterý:   | 08:00 12:00                      | 12:00 18:00                      | 00:00 00:00                      |
| Středa:  | 08:00 12:00                      | 12:00 18:00                      | 00:00 00:00                      |
| Čtvrtek: | 08:00 12:00                      | 12:00 18:00                      | 00:00 00:00                      |
| Pátek:   | 08:00 12:00                      | 12:00 18:00                      | 00:00 00:00                      |
| Sobota:  | 08:00 12:00                      | 12:00 18:00                      | 00:00 00:00                      |
| Neděle:  | 08:00 12:00                      | 12:00 18:00                      | 00:00 00:00                      |

|                    |   | 08:00 |                                                 |        |    |     |   |
|--------------------|---|-------|-------------------------------------------------|--------|----|-----|---|
| Pondělí:           | ' |       |                                                 | - 00:0 | 00 | :00 |   |
| Úterý:             |   | 7     | 8                                               | 9      | -  | :00 |   |
| Středa:            |   | 4     | 5                                               | 6      | û  | :00 |   |
| Čtvrtek:<br>Pátek: |   | 1     | 2                                               | 3      | Ŷ  | :00 |   |
| Sobota:            |   |       | 0                                               | -      | 4  | :00 |   |
| Neděle:            | L | Ļ     | <u>الم الم الم الم الم الم الم الم الم الم </u> | 1      |    | :00 | 2 |

# RUČNĚ

Umožňuje manuální kontrolu otopných okruhů:

Čerpadla - zap/vyp

Servopohony

funkce, pozice kalibrace

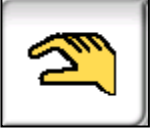

# 8. PORUCHOVÉ STAVY - POSTUP PŘI VÝSKYTU

Kontrolu a úkony s ní spojené musí provádět proškolená, znalá osoba.

## a) PORUCHOVÉ STAVY KOTLE

| KÓD | Text                            | Příčina                                               | Náprava                                            |
|-----|---------------------------------|-------------------------------------------------------|----------------------------------------------------|
| 301 | Hardwarový problém              | Zdrojová deska nekomunikuje                           | prověřit kabelizaci - připojení desky              |
|     |                                 |                                                       | vyměnit desku                                      |
| 92  | Chyba čidla teploty<br>kotle    | porucha čidla nebo kabelu čidla                       | prověřit kabelizaci, konektor                      |
|     |                                 |                                                       | výměna čidla                                       |
| 93  | Čidlo spalin<br>nepřipojeno     | porucha čidla nebo kabelu čidla                       | prověřit kabelizaci, konektor                      |
| 251 | Chyba venkovního<br>čidla       | venkovní čidlo nepřipojeno                            |                                                    |
| 304 | Teplota kotle je<br>vysoká      | teplota kotle > 95°C                                  | prověřit nastavení kotle a topných okruhů          |
|     | -                               |                                                       | prověřit funkčnost otopné soustavy                 |
| 305 | STOP - nezapáleno               |                                                       | zkontrolovat dostatek pelet v zásobníku            |
|     |                                 | nedošlo k vyhodnocení správné                         | zkontrolovat kvalitu pelet                         |
|     |                                 | činnosti kotle při zapalování                         | zkontrolovat činnost zapalovacích spirál           |
|     |                                 |                                                       | prověřit stav kotle a hořáku a správnost nastavení |
|     |                                 |                                                       | zkontrolovat tah komína                            |
|     |                                 |                                                       | prověřit správnost průběhu zapalovacího procesu    |
|     |                                 |                                                       | upravit parametry zapalování                       |
| 306 | STB - error                     | Porucha - Havarijní termostat                         | prověřit připojení HT                              |
|     |                                 |                                                       | vyměnit HT                                         |
| 307 | Teplota kotle je<br>nízká       | Teplota kotle <40°C po dobu<br>30 min běžného provozu | prověřit nastavení kotle a topných okruhů          |
| 308 | Příliš vysoká teplota<br>spalin | Tenlota snalin wščí než zadaný                        | zkontrolovat tah komína                            |
|     |                                 | parametr                                              | zkontrolovat nastavení výkonu kotle                |
|     |                                 |                                                       | zkontrolovat/upravit režim čištění výměníku        |
|     |                                 |                                                       | vyčistit výměník                                   |
| 31  | Podavač 1 error                 |                                                       | zkontrolovat funkci podavače - otáčení             |
|     |                                 | Vada funkce podavače 1                                | vyčistit podavač - uvolnit šnekovnici              |
|     |                                 |                                                       | zkontrolovat funkci rotačního snímače              |
|     |                                 |                                                       | vyměnit vadný díl                                  |

| Sešit 4                                   |  |
|-------------------------------------------|--|
| Řídící jednotka SIGMATEK – Ovládání kotle |  |

| 32                             | Podavač 2 error               |                                                            | zkontrolovat funkci podavače - otáčení                                                                                                    |
|--------------------------------|-------------------------------|------------------------------------------------------------|----------------------------------------------------------------------------------------------------|
|                                |                               | Vada funkce podavače 2                                     | vyčistit podavač - uvolnit šnekovnici                                                                                                    |
|                                |                               |                                                            | zkontrolovat funkci rotačního snímače                                                                                                    |
|                                |                               |                                                            | vyměnit vadný díl                                                                                                    |
| 311<br>Teplota spalin je nízká |                               | Teplota spalin nižší než zadaný                            | zkontrolovat dostatek pelet v zásobníku                                                                                                    |
|                                |                               | parametr                                                   | zkontrolovat kvalitu pelet                                                                                                    |
|                                |                               |                                                            | prověřit správnost průběhu zapalovacího procesu                                                                                                    |
|                                |                               |                                                            | upravit parametry zapalování                                                                                                    |
| 315                            | Vyhasnuto                     | Během hoření po stabilizaci<br>nesplněna kontrolní teplota | zkontrolovat dostatek pelet v zásobníku<br>zkontrolovat kvalitu pelet<br>prověřit správnost průběhu zapalovacího procesu<br>upravit parametry zapalování – prodloužit dobu<br>stabilizace |
| 33                             | Podavač 1 relé stále<br>seplé |                                                            | zkontrolovat funkci rotačního snímače<br>zkontrolovat nastavení RS                                                                                                    |
|                                |                               |                                                            | vyměnit vadný díl                                                                                                    |
| 34                             | Podavač 2 relé stále<br>seplé |                                                            | zkontrolovat funkci rotačního snímače                                                                                                    |
|                                |                               |                                                            | zkontrolovat nastavení RS                                                                                                    |
|                                |                               |                                                            | vyměnit vadný díl                                                                                                    |

# b) PORUCHOVÉ STAVY OKRUHŮ

| KÓD        | Text                                         | Příčina                         | Náprava                         |
|------------|----------------------------------------------|---------------------------------|---------------------------------|
| 001        | Topný okruh<br>_X/NEPŘIPOJENO                | Porucha kabelu                  | prověřit kabelizaci - připojení |
|            |                                              | Chyba desky                     | vyměnit desku                   |
| 002<br>007 | Topný<br>okruh_X/Chyba na<br>topné vodě      | porucha čidla nebo kabelu čidla | prověřit kabelizaci, konektor   |
|            |                                              |                                 | výměna čidla                    |
| 004<br>009 | Topný<br>okruh_X/Topná voda<br>příliš vysoká | porucha čidla nebo kabelu čidla | prověřit kabelizaci, konektor   |
| 152        | Topná voda vysoká                            |                                 |                                 |

## c) OSTATNÍ

| Příznaky                        | Příčina                            | Náprava                                      |  |
|---------------------------------|------------------------------------|----------------------------------------------|--|
| Průchod spalin přes<br>zásobník | Neprůchodné spalinové cesty        | zkontrolovat/vyčistit                        |  |
| Přeplněný popelník              | Nefunkční motor vynášení<br>popela | Kontrola motoru v ručním režimu              |  |
|                                 | Zaseknutý šnek vynášení            | Odstranění pevných překážek                  |  |
| Nedokonale<br>spalované palivo  | Palivo nestandardní kvality        | Úprava nastavení výkonu ventilátoru - servis |  |
| Kotel dehtuje                   | Neprůchodné spalinové cesty        | Zkontrolovat/vyčistit                        |  |
|                                 | Nesprávně nastavený ventilátor     | Úprava nastavení ventilátoru – servis        |  |
|                                 | Nesprávný typ ventilátoru          | Nastavení správného typu ventilátoru         |  |

# Kódy statusů

| 0 | Standby (vypnuto) |  |
|---|-------------------|--|
| 2 | Zapalování        |  |
| 3 | Provoz            |  |
| 5 | Chyba             |  |

## 9. Součásti systému, teplotní čidla, regulátory teploty, kabely

| Artikl   | Označení       | Popis                                       | Použití                                                        |
|----------|----------------|---------------------------------------------|----------------------------------------------------------------|
| METR0073 | HZS 555-S      | Terminál dotykový                           | Barevný dotykový displej -<br>součást základní sestavy systému |
| METR0071 | HZS 521-G      | Základní deska                              | součást základní sestavy systému                               |
| METR0072 | HZS 532-1      | Modul expandér                              | součást základní sestavy systému                               |
| METR0083 | KS 154A        | Snímač teploty příložný<br>KTY 81-110, 3,5m | T systému                                                      |
| METR0085 | TG8-55         | Snímač teploty<br>KTY 81-110, 1,5m          | T kotle                                                        |
| METR0087 | KS 114B        | Snímač teploty venkovní<br>KTY 81-110       | T venkovní                                                     |
| METR0108 | TR 050J-x      | Snímač teploty spalin<br>TCK, 1,4m          | T spalin                                                       |
| METR0074 | HZS533         | Modul topného okruhu                        | Pro rozšíření systému                                          |
| METR0075 | HZS534         | Modul teplé vody                            | Pro rozšíření systému                                          |
| METR0076 | HZS535         | Modul Solar                                 | Pro rozšíření systému                                          |
| HRXX0071 | GSM set (Sig.) | Sestava GSM modulu pro Sigmatek             | Pro rozšíření systému                                          |

Sešit 4 Řídící jednotka SIGMATEK – Ovládání kotle

# 10. VARIANTY ZAPOJENÍ ŘÍDÍCÍ JEDNOTKY PRO ZÁKLADNÍ KONFIGURACE

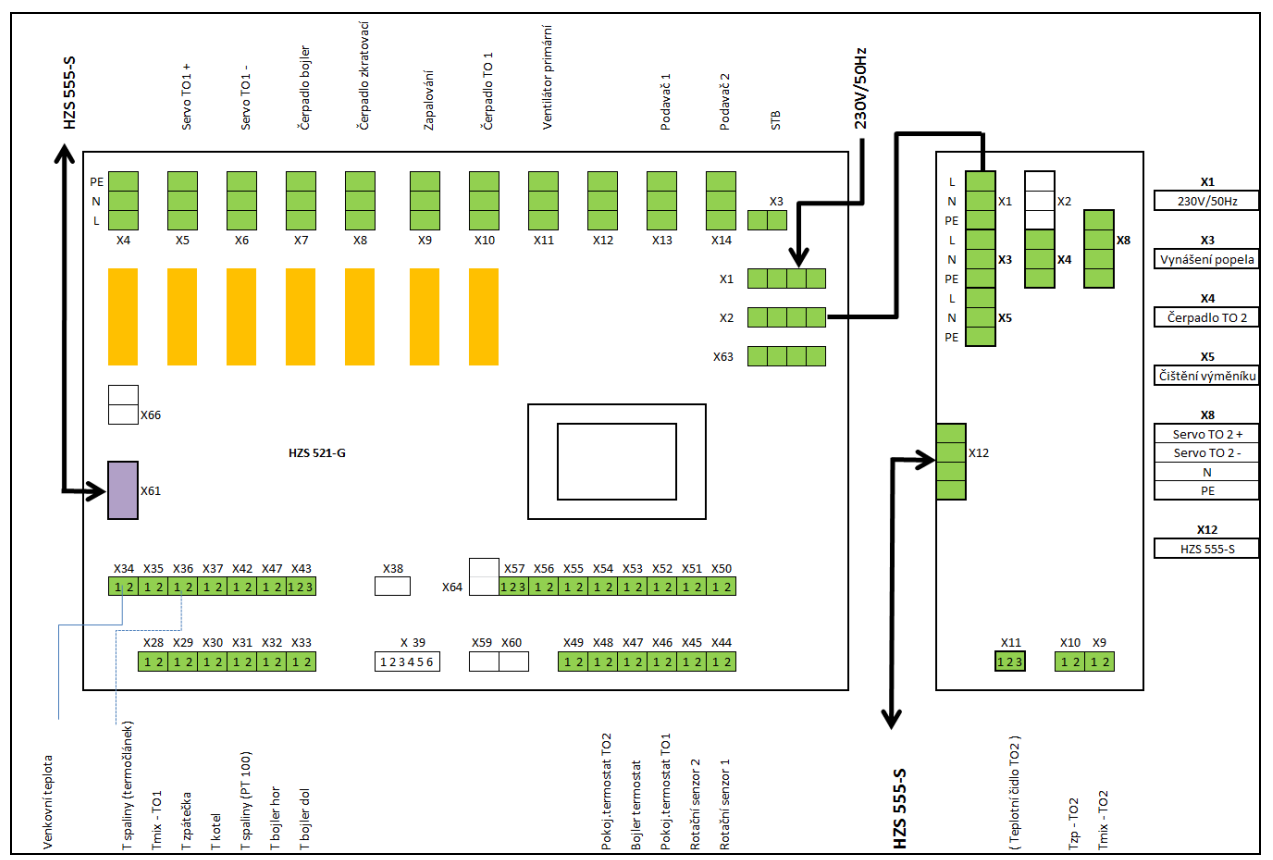

Konfigurace 2TO + TUV (AKU)

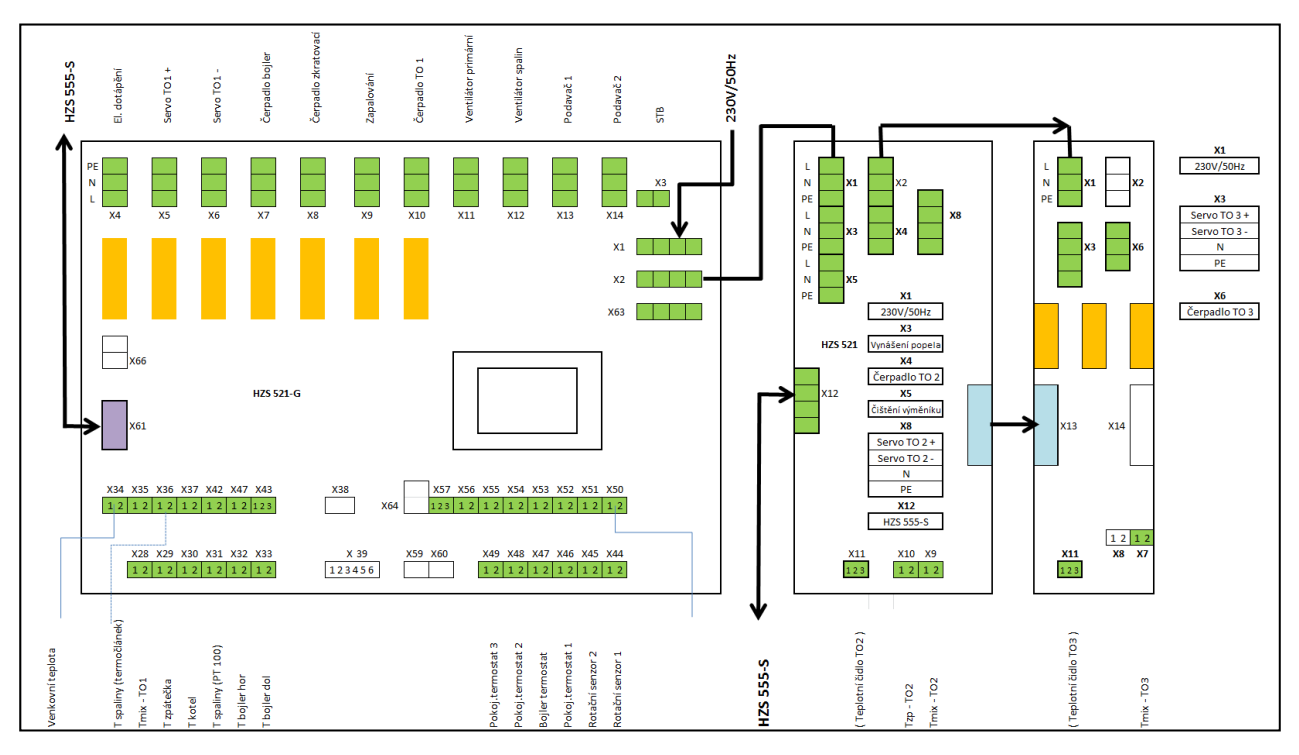

Konfigurace 3TO + TUV (AKU

# 9.1 PŘÍKLAD ZAPOJENÍ

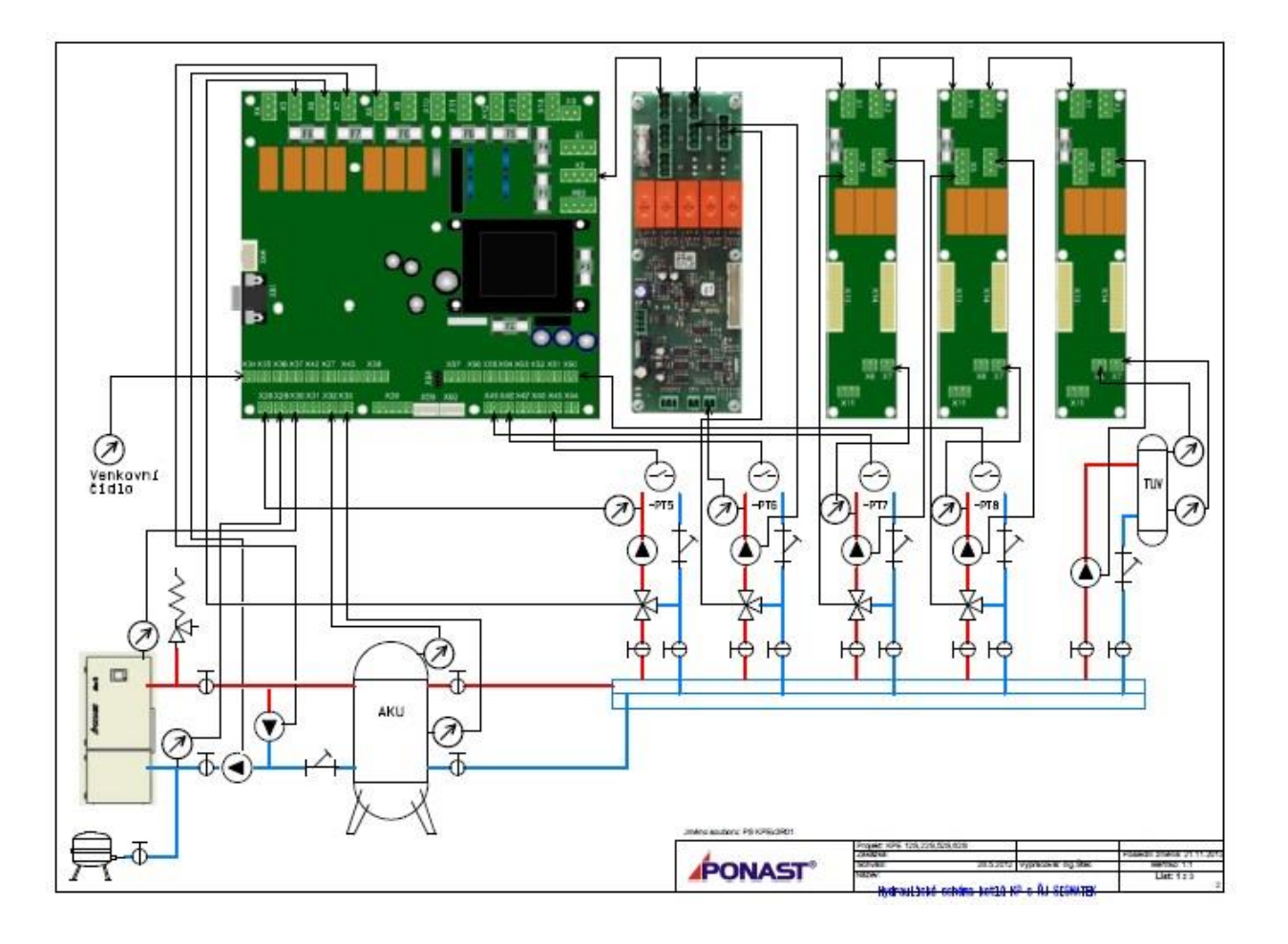